### Kreirajte prezentaciju ECDL-a koja se sastoji od tri slajda.

- 1. Kreirajte šablon koji ćete koristiti u sva tri slajda:
- jednobojna pozadina <br/>
  tamnozelene boje
- u gornjem levom uglu nacrtajte kvadrate, slično kao na slici
   bez ispune (no fill), sa ivicama svetlozelene boje, debljina linija 6pt

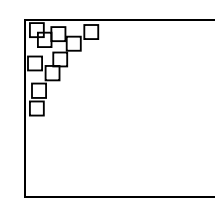

- tekst u dnu slajda C Times New Roman, 24pt, bele boje, sa centralnim poravnanjem: Evropska diploma za korišćenje računara
- 2. Prvi slajd treba da sadrži naslov i podnaslov:
- naslov C Times New Roman, 48pt, bold, žute boje, centralno poravnanje: ECDL
- podnaslov C Times New Roman, 32pt, žute boje, centralno poravnanje:

#### European Computer Driving Licence

- 3. Drugi slajd treba da sadrži naslov i nabrajanje:
- naslov C Times New Roman, 48pt, bold, žute boje, centralno poravnanje: Moduli

- nabrajanja C Times New Roman, 28pt, narandžaste boje, levo poravnanje, simbol "🌣" za nabrajanje, jednostruki prored:
  - Informacione tehnologije Operativni sistemi Obrada teksta Tabelarne kalkulacije Baze podataka Prezentacije Racunarske komunikacije
- 4. Treći slajd treba da sadrži logo ECDL širine 8cm koji ćete dobiti na disketi.
- 5. Podesite efekte u prezentaciji:
- automatska promena slajdova C na svake tri sekunde
- pojavljivanje sladova 🗢 sa donje ivice
- u drugom slajdu podesite pojavljivanje stavki u nabrajanju S sa leve strane, jedna po jedna
- 6. Sačuvajte dokument na disketi.
- 7. Odštampajte prezentaciju.

- kreiranje nove prezentacije
- podešavanje pozadine
- crtanje i kopiranje objekata
- unos i formatiranje teksta
- kreiranje nabrajanja
- ubacivanje slike
- podešavanje načina prikazivanja slajdova
- podešavanje animacija
- pamćenje prezentacije
- štampanje prezentacije

## Kreirajte prezentaciju koja se sastoji od tri slajda.

- 1. Kreirajte šablon koji ćete koristiti u svim slajdovima prezentacije:
- pozadina boja se menja od gornje ivice prema donjoj od tamnoplave do crne
- pri gornjoj ivici treba da stoji traka C visine 2 cm, žute boje, bez okvira
- na sredini trake treba da piše OGLASI CATIAN Arial, 34pt, bold, tamnoplavi font, sa centralnim horizontalnim i vertikalnim poravnanjem
- u žutoj traci pri desnoj ivici treba da stoji aktuelni datum C
   Times New Roman, 20pt, italik
- 2. Prvi slajd treba da sadrži dva pravougaonika:
- prvi pravougaonik treba da se nalazi u gornjem desnom uglu ispod trake, a drugi u donjem levom uglu boja oba pravougaonika treba da bude svetlo plava, boja linije okvira bela, debljina linije 6pt
- tekst oglasa ⊃ Arial, 24pt, žute boje
   Na prodaju yugo 45. Cena: 2000€. Tel: 222-222

Na prodaju Mitsubishi Galant, 1800 cm³. Cena: 12000€. Tel: 333-333

- 3. Drugi slajd takođe sa dva pravougaonika i tekstom oglasa:
- prvi pravougaonik treba da se nalazi u gornjem desnom uglu ispod trake, a drugi u donjem levom uglu 
   boja oba pravougaonika treba da bude ljubičasta, boja linije okvira žuta, debljina linije 6pt

- tekst oglasa ⊃ Arial, 24 pt:, žute boje
   Na prodaju porodicna kuca u Smederevu. Tel: 888-888
   -- Na prodaju vikendica na Dunavu. Cena: 2500€. Tel: 777-777
- 4. Treći slajd treba da sadrži uokviren tekst na sredini slajda ispod kojeg se nalazi slika telefona:
- okvir S bele boje, debljina linije 6pt
- tekst C Times New Roman, 48pt, font bele boje
   Prijem oglasa na telefon 999-999 NON STOP
- slika telefona <a>> bele boje</a>
- 5. Podesite efekte u prezentaciji:
- automatska promena slajdova C na svake dve sekunde
- pojavljivanje slajdova S sa leve ivice
- 6. Sačuvajte dokument na disketi.
- 7. Odštampajte prezentaciju tako da sva tri slajda budu prikazana na jednom listu.

- kreiranje nove prezentacije
- podešavanje pozadine
- unos i formatiranje teksta
- crtanje i kopiranje objekata
- ubacivanje slike
- podešavanje načina prikazivanja slajdova
- podešavanje animacija
- pamćenje prezentacije
- štampanje prezentacije

### Kreirajte prezentaciju za piceriju "AAA".

- 1. Prvi slajd treba da sadrži ime picerije:
- pozadina slajda C boja pozadine svetložuta, na 0.5cm od ivica slajda napravite okvir tankom plavom linijom
- tekst ⊃ bele boje sa senkom, 180pt, pozicioniran na sredini slajda
- 2. Drugi slajd treba da sadrži jelovnik:
- pozadina slajda boja pozadine svetloplava, na 0.5cm od ivica slajda napravite okvir tankom belom linijom, debljine 1pt
- iznad sadržaja jelovnika treba da stoji ime picerije C Arial, 30pt, bold, žute boje sa senkom, centralno poravnanje
- jelovnik treba da sadrži sledeća jela i njihove cene 2 24pt, tamnoplave boje; grupa jela: bold, nazivi jela uvučeni za 1cm, položaj cena na 17cm, desno poravnanje tabulatorom:

| sa pecurkama                 | 500 din |
|------------------------------|---------|
| sa sirom i pecurkama         | 550 din |
| sa sunkom, sirom i pecurkama | 600 din |
| Napoli                       | 650 din |
| Pica                         |         |
| Kisela voda                  | 35 din  |
| Coca cola                    | 50 din  |
| Fanta                        | 50 din  |
| Deserti                      |         |
| Kesten pire                  | 60 din  |
| Zito sa slagom               |         |
|                              |         |

 u gornji desni ugao ubacite sliku C podesite da širina slike bude 4,5 cm

- 3. Treći slajd treba da sadrži radno vreme i broj telefona:
- pozadina slajda Doja pozadine svetlozelena, na 0.5cm od ivica slajda napravite okvir tankom žutom linijom, debljine 1pt
- tekst C Arial, 26pt, braon boje, pozicioniran na sredinu slajda Otvoreno: pon-pet 09.00-21.00 sub-ned 10.00-23.00 Informacije i rezervacije: 999-999
- 4. Podesite efekte u prezentaciji:
- automatska promena slajdova C na svake tri sekunde
- pojavljivanje slajdova **c** sa desne ivice
- pojavljivanje teksta <br/>
  S sa donje ivice, jedna po jedna stavka
- 5. Sačuvajte dokument na disketi.
- 6. Odštampajte prezentaciju.

- kreiranje nove prezentacije
- podešavanje pozadine
- unos i formatiranje teksta
- podešavanje načina prikazivanja slajdova
- podešavanje animacija
- podešavanje pomoću tabulatora
- pamćenje prezentacije
- štampanje prezentacije

## Kreirajte prezentaciju za turističku agenciju "KKK".

- 1. Kreirajte šablon koji ćete koristiti u svim slajdovima prezentacije:
- pozadina slajda C zelena boja koja od ivica ka sredini prelazi u žutu
- u uglovima postaviti kvadrate 1x1cm, na svaki od njih staviti isti takav kvadrat pomeren za 0.5cm prema sredini slike S svetlo zelene boje, bez naglašenih ivica
- pri donjoj ivici treba da se nalazi ime turističke agencije C Arial, 30pt, crvene boje, sva slova velika
- 2. Prvi slajd treba da sadrži tekst reklame:
- tekst napišite u tri reda C Times New Roman, 56pt, tamno zelene boje sa senkom, centralno poravnanje, na sredini slajda:

Ako se odlucite za nas lako cete stici na bilo koju stranu sveta!

- 3. Drugi slajd treba da sadrži naslov i ispod njega rasuta imena država:
- naslovni tekst C Times New Roman, 24pt, crne boje, u gornjem delu slajda sa centralnim poravnanjem: Avio karte za sve letove sa domacih i inostranih aerodroma
- ispod imena svake države ubacite crtež kvadrata zarotiranog za 15 stepeni boja kvadrata treba da bude svetlozelena, bez naglašenih ivica
- imena država C Times New Roman, 24pt, tamnoplave boje: Danska, Francuska, Grcka, Cile, Holandija, Irska, Japan, Kina, Turska

- 4. Treći slajd sadrži ime, radno vreme i broj telefona agencije:
- tekst C Times New Roman, 48pt, tamnozelene boje sa senkom, sa centralnim poravnanjem, pozicioniran na sredinu slajda:

Turisticka agencija KKK Radno vreme: pon-pet 09.00-17.00 vikendom ne radimo Informacije i rezervacije: 999-999

- ispod imena agencije treba da stoji crtež kvadrata zarotiranog za 15 stepeni Svetlozelene boje, bez naglašenih ivica
- 5. Podesite efekte u prezentaciji:
- automatska promena slajdova <br/> **>** na svake dve sekunde
- pojavljivanje slajdova **c** sa sredine prema levoj i desnoj ivici
- pojavljivanje naziva država u drugom slajdu treba da bude naizmenično I tako da na ekranu uvek bude samo jedan naziv države zajedno sa pripadajućim kvadratom
- 6. Sačuvajte dokument na disketi.
- 7. Odštampajte prezentaciju tako da sva tri slajda budu prikazana na jednoj strani.

- kreiranje nove prezentacije
- podešavanje pozadine
- unos i formatiranje teksta
- ubacivanje slike
- podešavanje načina prikazivanja slajdova
- podešavanje animacija
- podešavanje pomoću tabulatora
- pamćenje prezentacije
- štampanje prezentacije

## Kreirajte prezentaciju za dečji vrtić SUNCE.

- 1. Kreirajte šablon koji ćete koristiti u svim slajdovima prezentacije::
- jednobojna pozadina slajda 3 žuta
- pri gornjoj i donjoj ivici slajda treba da postoji trapez čija je kraća osnovica okranuta ka unutrašnjosti slajda, a uglovi na dužoj ivici trapeza iznose 45 stepeni Doja trapeza treba da bude plava
- ispod kraće osnovice trapeza treba da stoji ime vrtića 
   Arial, 60pt, tamnobraon boje, sa centralnim poravnanjem
- 2. Prvi slajd treba da sadrži reklamni tekst i ispod njega adresu vrtića:
- reklamni tekst C Times New Roman, 32pt, italik, svetlobraon boje, sa centralnim poravnanjem:

Ako iskrsnu obaveze koje ne mozete odloziti, poverite nam svoje dete na cuvanje – ovde ce biti srdacno primljeno i zbrinuto

 adresu vrtića upišite u text box veličine 14x5cm C Arial, 16pt, crne boje, centralno poravnanje, boja pozadine text box-a svetlobraon:

Adresa: Trg Nikole Pasica bb 11000 Beograd telefon: 777-777

3. Drugi slajd treba da sadrži naslov i ispod njega sledeće nabrajanje:

Pruzamo sledece usluge:

- cuvanje dece uzrasta 1-6 godina
- opismenjavanje dece i priprema za skolu
- prekovremeno cuvanje dece

Dovedite vase dete jednom i ono ce uvek zeleti da dolazi

 naslov ("Pruzamo sledece usluge") ⊃ Times New Roman, 32pt, italik, svetlobraon boje, sa centralnim poravnanjem

- nabrajanje C Times New Roman, 24pt, crne boje, centralno poravnanje
- poslednja rečenica C Times New Roman, 24pt, italik, svetlobraon boje, centralno poravnanje
- 4. Podesite efekte u prezentaciji:
- automatska promena slajdova ⊃ prvi slajd treba da bude prikazan na ekranu tri sekunde, a drugi 5 sekundi; prezentacija je gotova kada se prikažu prvi i drugi slajd (nema cikličnog ponavljanja)
- pojavljivanje slajdova <sup>I</sup> prvi slajd sa donje, a drugi sa gornje ivice
- pojavljivanje teksta (samo u drugom slajdu!) I sa desne ivice, jedna po jedna stavka
- pojavljivanje nabrajanja u drugom slajdu S sa leve ivice, jedna po jedna stavka
- 5. Sačuvajte dokument na disketi.
- 6. Odštampajte prezentaciju tako da oba slajda budu prikazana na jednoj strani.

- kreiranje nove prezentacije
- podešavanje pozadine
- unos i formatiranje teksta
- ubacivanje simbola
- podešavanje načina prikazivanja slajdova
- podešavanje animacija
- pamćenje prezentacije
- štampanje prezentacije

## Kreirajte prezentaciju za agenciju "XXX Complex".

- 1. Kreirajte šablon koji ćete koristiti u svim slajdovima prezentacije::
- pozadina slajda pri gornjoj i donjoj ivici bele boje sa prelazom u plavu boju prema sredini
- šablon treba da sadrži i text box dimenzija 17x23cm pozicioniran na sredinu slajda Doja text box-a treba da bude svetloplava sa tamnoplavim okvirom
- 2. Prvi slajd treba da sadrži nabrajanje i ime firme iznad nabrajanja:
- ime firme I Arial, 28pt, bold, crvene boje, sa centralnim poravnanjem:

XXX Complex, agencija za pruzanje usluga

 nabrajanje ⊃ Arial, 20pt, tamnosive boje, sa "▶" simbolom za nabrajanje tamnoplave boje:

Poducavanje

Knjigovodstvo

Finansijski saveti

Pravni saveti

Marketing

Priprema za stampu i izdavastvo

- Turisticke usluge
- Ugostiteljske usluge
- 3. Drugi slajd treba da sadži naslov i ispod njega dijagram:
- naslov C Arial, 28pt, bold, crvene boje:
   Ostvareni profit od navedenih usluga 1994. god
- dijagram S kružni, sa kružnim isečcima žute, narandžaste, crvene i bordo boje, sa legendom pozicioniranom levo od dijagrama

- podaci ⊃ u dijagramu: Poducavanje 20 Knjigovodstvo 28 Marketing 35 Turizam 32 (u milionoma dinara)
- 4. Podesite efekte u prezentaciji:
- automatska promena slajdova C na svake dve sekunde
- pojavljivanje slajdova S sa desne ivice
- pojavljivanje teksta (samo u prvom slajdu!) S sa leve ivice, jedna po jedna stavka koja će nakon pojavljivanja menjati boju fonta u svetlosivu boju
- 5. Sačuvajte dokument na disketi.
- 6. Odštampajte prezentaciju.

- kreiranje nove prezentacije
- podešavanje pozadine
- unos i formatiranje teksta
- ubacivanje simbola
- kreiranje dijagrama
- podešavanje načina prikazivanja slajdova
- podešavanje animacija
- pamćenje prezentacije
- štampanje prezentacije

## Kreirajte prezentaciju za firmu AGENCIJA QQQ.

- 1. Kreirajte šablon koji ćete koristiti u svim slajdovima prezentacije:
- šablon treba da sadrži i text box čije su ivice po 1cm udaljene od ivica slajda 
   boja text box-a treba da bude crna sa crvenim okvirom
- još jedna linija okvira stoji udaljena 1.5cm od ivica slajda Crvene boje,3pt
- 2. Prvi slajd treba da sadrži ime firme i sledeće nabrajanje:
- ime firme C Arial, 48pt, bold, žute boje, sa centralnim poravnanjem:

#### AGENCIJA QQQ

- nabrajanje ⊃ Arial, 24pt, svetlozelene boje, sa "⇒" simbolom za nabrajanje:
  - Pojavili smo se 1990. godine

Vec 1992. bili smo medju prvih pet agencija u zemlji 1995. probili smo se na evropsko trziste i sada snabdevamo najizbirljivije korisnike u zemljama Evropske Unije U narednih pet godina ostvarili smo proboj i na svetsko trziste Danas smo prisutni u vise od 120 zemalja sveta i direktni smo konkurenti najvecim svetskim firmama u ovoj oblasti

- 3. Ispod nabrajanja ubacite neku sliku tako da bude na jednakoj udaljenosti i od leve i od desne ivice slajda.
- 4. Drugi slajd treba da sadrži naslov i ispod njega dijagram:
- naslov Arial, 48pt, bold, žute boje, sa centralnim poravnanjem:

Óstvareni profit u periodu 1990-1994

 dijagram I sa stubićima, sadrži zadati naslov, legenda sa leve strane dijagrama

godina profit (U milionima din)

| 991 | 34 |
|-----|----|
| 992 | 32 |
| 993 | 40 |
| 994 | 36 |
| 995 | 45 |

- 5. Podesite efekte u prezentaciji:
- automatska promena slajdova C na svake dve sekunde
- pojavljivanje slajdova <a>> sa donje ivice</a>
- pojavljivanje teksta (samo u prvom slajdu) S sa donje ivice, jedna po jedna stavka
- 6. Sačuvajte dokument na disketi.
- 7. Odštampajte prezentaciju tako da oba slajda budu prikazana na jednoj strani.
- Potrebna znanja:
- kreiranje nove prezentacije
- podešavanje pozadine
- unos i formatiranje teksta
- ubacivanje simbola
- ubacivanje slike
- kreiranje dijagrama
- podešavanje načina prikazivanja slajdova
- podešavanje animacija
- pamćenje prezentacije
- štampanje prezentacije

## Kreirajte prezentaciju za firmu AGENCIJA Krstić&sin.

- 1. Kreirajte šablon koji ćete koristiti u svim slajdovima:
- jednobojna pozadina S tamnoplava
- 4 mm od leve ivice slajda treba da stoji vertikalna linija debljine 2pt I svetloplave boje
- 2. Prvi slajd treba da sadrži ime firme i hijerarhijski dijagram:
- ime firme C Arial, 46pt, bold, žute boje, sa centralnim poravnanjem
  - hijerarhijski dijagram C Na prvom nivou postoji samo jedno polje u kome piše FIRMA. Na drugom nivou postoje dva polja; naziv prvog je EXPORT, a drugog IMPORT. Na trećem nivou postoje takođe dva polja – prvi se odnosi na objekat IMPORT iz drugog nivoa i u njemu treba da stoji tekst DIREKTOR JOVAN JOVANOVIC, a u drugom objektu, koji se odnosi na objekat EXPORT, treba da stoji tekst DIREKTOR PETAR PETROVIC. Polja dijagrama treba da budu svetloplave boje sa tamnoplavim okvirom. Linije koje povezuju polja dijagrama treba da budu crvene boje.
- 3. Drugi slajd treba da sadrži naslov i ispod njega nabrajanje:
- naslov Arial, 46pt, bold, žute boje, sa centralnim poravnanjem:

Nase preporuke

 nabrajanje ⊃ Arial, 24pt, bele boje, sa "▶"simbolom za nabrajanje:

Ljubazno osoblje Izvanredna usluga

Mogucnost svakog dogovora

4. U tekst nabrajanja ubacite neku sliku.

5. Na oba slajda u gornjem levom uglu treba da stoji aktuelni datum, a u gornjem desnom uglu vaše ime:

- ime i datum C Arial, 12pt, italik, bele boje
- 6. Podesite efekte u prezentaciji:
- automatska promena slajdova C na svake četiri sekunde
- pojavljivanje slajdova C sa leve ivice
- pojavljivanje teksta (samo u drugom slajdu! S sa leve ivice, jedna po jedna stavka koje nakon pojavljivanja menjaju boju fonta u svetlo plavo
- 7. Sačuvajte dokument na disketi.
- 8. Odštampajte prezentaciju.

- kreiranje nove prezentacije
- podešavanje pozadine
- unos i formatiranje teksta
- ubacivanje simbola
- ubacivanje slike
- kreiranje dijagrama
- podešavanje načina prikazivanja slajdova
- podešavanje animacija
- pamćenje prezentacije
- štampanje prezentacije

## Kreirajte prezentaciju za turističku agenciju.

- 1. Kreirajte šablon koji ćete koristiti u svim slajdovima prezentacije:
- jednobojna pozadina <br/>
  <br/>
  tamnoplava
- kreirajte text box koji će biti udaljen 0.5 cm od ivica slajda C narandžaste boje, bez okvira
- na mestu isečenih kvadrata iz uglova text box-a treba da stoji po jedan kružiš prečnika 10 mm C narandžaste boje, bez okvira
- 2. Prvi slajd treba da sadrži naslov i ispod njega nabrajanje:
- naslov C Arial, 48pt, bold, bele boje, sa centralnim poravnanjem:
   Safari u Keniji
- nabrajanje C Arial, 24pt, bold, žute boje, levo poravnanje, redovi uvučeni za 0.5 cm, prored 34pt, bez simbola za nabrajanje:

Putovanje avionom

Smestaj u hotelu sa pet zvezdica 10 dana (9 nocenja)

Organizovani izleti do nacionalnih parkova Fakultativni programi

- 3. U tekst nabrajanja ubacite neku sliku.
- 4. Drugi slajd treba da sadrži ime agencije i broj telefona:
- ime ⊃ Times New Roman, 48pt, bold, bele boje, levo poravnanje, broj telefona plave boje:

Turisticka agencija YYY Beograd Tel: 123-4567

- 5. Podesite efekte u prezentaciji:
- automatska promena slajdova ⊃ prvi slajd treba da bude prisutan na ekranu 4 sekunde, a drugi 6 sekundi

- pojavljivanje slajdova **c** sa leve ivice
- pojavljivanje teksta S a leve ivice, jedna po jedna stavka koje nakon pojavljivanja menjaju boju teksta u belo
- 6. Sačuvajte dokument na disketi.
- 7. Odštampajte prezentaciju.

- kreiranje nove prezentacije
- podešavanje pozadine
- unos i formatiranje teksta
- ubacivanje simbola
- ubacivanje slike
- kreiranje dijagrama
- podešavanje načina prikazivanja slajdova
- podešavanje animacija
- pamćenje prezentacije
- štampanje prezentacije

## Kreirajte prezentaciju za kurs računara.

- 1. Kreirajte šablon koji ćete koristiti u svim slajdovima prezentacije:
- pozadina sa paternom <sup>S</sup> žuta pozadina sa vertikalnim braon linijama
- kreirajte text box koji će biti udaljen 0.5cm desno od sredine slajda; veličina text box-a treba da bude 11x16cm 
   žute boje, bez okvira, sa crnom senkom dole-desno
- 2. Na sredini leve strane prvog slajda kreirajte text box koji sadrži naslov, a u text box-u na desnoj strani slajda kreirajte text box-ove sa podnaslovima:
- naslov C Times New Roman, 30pt, bold, crne boje: Vrste perifernih uredjaja
- text box ⊃ pozadina svetlobraon boje, sa belim okvirom
- podnaslovi C Times New Roman, 30pt, bold, crne boje: ulazni izlazni

#### izlazni medije

- text box-ovi za podnaslove I rastojanje 3cm, dimenzije 8x3cm, pozadina bele boje, sa tamnobraon okvirom
- 3. Drugi, treći i četvrti slajd imaju istu strukturu ⊃ kao i prvi, samo im je ⊃ sadržaj drugačiji:
  - 2. slajd

- 3. slajd
- naslov
   Ulazni uredjaji
- podnaslovi tastatura mis skener
- naslov Izlazni uredjaji
- podnaslovi monitor stampac zvucnici

- 4. slajd
- naslov
   Izlazni uredjaji
- podnaslovi monitor stampac zvucnici

4. Na drugom, trećem i četvrtom slajdu ubacite neku sliku ispod naslova.

- 5. Numerišite slajdove:
- broj slajda C Times New Roman, 20pt, crne boje
- 6. Podesite efekte u prezentaciji:
- automatska promena slajdova C na svake tri sekunde
- pojavljivanje slajdova 🗢 sa gornje ivice
- 7. Sačuvajte dokument na disketi.
- 8. Odštampajte prezentaciju tako.

- kreiranje nove prezentacije
- podešavanje pozadine
- unos i formatiranje teksta
- numerisanje slajdova
- ubacivanje slike
- podešavanje načina prikazivanja slajdova
- podešavanje animacija
- pamćenje prezentacije
- štampanje prezentacije

### Kreirajte prezentaciju za školu.

- 1. Kreirajte šablon koji ćete koristiti u svim slajdovima prezentacije:
- pozadina O bela sa horizontalnim plavim linijama
- ime škole: "Skola ABC", treba da se pojavljuje na svakom slajdu, 1cm od gornje ivice u gornjem levom uglu ⊃ Courier New, 32pt, bold, tamnoplave boje
- ispod imena škole kreirajte liniju ⊃ 2cm od gornje ivice, 5mm debljine, celom širinom slajda, tamnoplave boje
- na sredini tamnoplave linije nacrtajte jednu tanku liniju 
   bele boje, debljine 1pt.
- U gornji desni ugao ubacite amblem škole ⊃ širine 2cm
- 2. Na prvom slajdu napišite naslov i ispod njega kreirajte tri text box-a u obliku elipse, koji sadrže informacije o kursevima:
- naslov T Arial, 36pt, bold, crvene boje sa senkom, centralno poravnanje:

### Kursevi

- text box C elipse, 9x6cm, pozadina svetloplave boje, sa tamnoplavim okvirom, dve elipse jedna pored druge, a treća na sredini ispod njih
- naslov u elipsama C Arial, 20pt, bold, braon boje, centralno poravnanje:

### racunari, jezici, knjigovodstvo

nabrajanja u elipsama C Arial, 20pt, žute boje, centralno poravnanje:

| Kursevi:      | Nabrajanja                                |
|---------------|-------------------------------------------|
| racunari      | osnovni, napredni                         |
| jezici        | nemacki, engleski, francuski, italijanski |
| knjigovodstvo | napredno, za STR                          |

3. Drugi slajd sadrži naslov i ispod njega nabrajanje:

 naslov <sup>1</sup> Arial, 36pt, bold, crvene boje sa senkom, centralno poravnanje:

#### Kursevi racunara

- nabrajanja ⊃ Arial, 20pt, tamnoplave boje, sa "■" simbolom za nabrajanje crvene boje: skripte, vrhunski predavaci, ECDL, sertifikati, klimatizovana ucionica
- 4. Treći slajd sadrži adresu škole:
- tekst ⊃ Arial, 20pt, tamnoplave boje: IC INTEGRA, Carli Caplina 39, Hala Pionir Telefon: 3291-477 Faks: 20-800-90 e-mail: icintegrav@icintegra.co.yu ⊃ tamnobraon boje Http: www.icintegra.co.yu ⊃ tamnobraon boje
   5. Treći slajd sadrži sliku ispod adrese škole.
   6. Dedesite efekte u prozentacjiji
- 6. Podesite efekte u prezentaciji:
- automatska promena slajdova 🤉 na svake četiri sekunde
- pojavljivanje slajdova <br/> **>** iz gornjeg levog ugla
- pojavljivanje elipsa u prvom slajdu ⊃ jedna po jedna zajedno sa tekstom, sa različitih strana
- pojavljivanje nabrajanja u drugom slajdu ⊃ jedna po jedna sa leve strane
- 7. Sačuvajte dokument na disketi.
- 8. Odštampajte prezentaciju tako da svi slajdovi budu prikazani na jednoj strani.

- kreiranje nove prezentacije
- podešavanje pozadine
- unos i formatiranje teksta
- ubacivanje slike
- podešavanje načina prikazivanja slajdova
- podešavanje animacija
- pamćenje i štampanje prezentacije

## Kreirajte prezentaciju za kurs računara.

- 1. Kreirajte šablon koji ćete koristiti u svim slajdovima prezentacije:
- pozadina sa gradijentom O od gornje ka donjoj ivici, prelaz iz crne u bordo
- kreirajte text box koji će biti na sredini slajda; veličina text box-a treba da bude 16x22cm pozadina sa gradijentom, od gornje ka donjoj ivici, prelaz iz bordo u crnu
- 2. Na sredini prvog slajda unesite natpis:
- natpis C Times New Roman, 40pt, bold, žute boje: Kursevi

#### racunara

#### za pocetnike

3. Drugi slajd treba da sadrži naslov i ispod njega crtež koji predstavlja strukturu diskete:

 natpis C Times New Roman, 40pt, bold, žute boje, centralno poravnanje:

#### Struktura diskete

- sa desne strane crteža treba da se nalazi tekst TRACKS C Times New Roman, 20pt, žute boje
- kreirajte strelice u obliku luka od natpisa prema svakom koncentričnom krugu ⊃ žute linije debljine 1pt
- 4. Treći slajd treba da sadrži naslov i ispod njega tabelu:
- naslov Times New Roman, 40pt, bold, žute boje, centralno poravnanje: Standardni formati disketa

 tabela C Times New Roman, 30pt, crne boje, bela pozadina sa crnim okvirom:

| Dimenzije     | 5,25"  |        | 3,5"   |         |
|---------------|--------|--------|--------|---------|
| Format        | DS     | HD     | DS     | HD      |
| Tracks (broj) | 40     | 80     | 80     | 80      |
| Kapacitet     | 360 KB | 1,2 MB | 720 KB | 1,44 MB |

5. Numerišite slajdove:

- broj slajda C Times New Roman, 18pt, bele boje
- 6. Podesite efekte u prezentaciji:
- automatska promena slajdova 🤉 na svake tri sekunde
- pojavljivanje slajdova 🗢 box in
- 7. Sačuvajte dokument na disketi.
- 8. Odštampajte prezentaciju.

- kreiranje nove prezentacije
- podešavanje pozadine
- unos i formatiranje teksta
- numerisanje slajdova
- crtanje kruga
- crtanje strelica
- podešavanje načina prikazivanja slajdova
- podešavanje animacija
- pamćenje prezentacije
- štampanje prezentacije

### Kreirajte prezentaciju za klavirski koncert.

- 1. Kreirajte šablon koji ćete koristiti u svim slajdovima prezentacije:
- pozadina sa teksturom **c** green marble
- kreirajte text box koji će biti u gornjem levom uglu, 2cm od ivice; veličina text box-a treba da bude 12x18cm pozadina svetlo zelena, dupla linija okvira debljine 6pt, tamno zelene boje
- u donjem desnom uglu nacrtajte donju sliku ⊃ bele dirke su dimenzija 1x4cm, a crne 0.5x2.5 cm

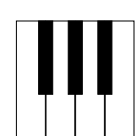

2. Na sredini text box-a na prvom slajdu unesite naslov POZIVNICA:

- naslov C Times New Roman, 80pt, žute boje sa belom senkom
- 3. Na sredini text box-a na drugom slajdu unesite tekst pozivnice:
- tekst C Times New Roman, 28pt, tamnozelene boje, centralno poravnanje:

Mara Maric i Petar Petrovic Srdacno Vas pozivaju 18. oktobra 2003. u 17 casova na klavirski koncert u Kolarcevoj zaduzbini

• imena izvođača <a> bold</a>

- 4. Treći slajd treba da sadrži sledeći tekst:
- tekst C Times New Roman, 28pt, tamnozelene boje, centralno poravnanje:

#### Karte su u prodaji na blagajni zaduzbine Sav prihod od ulaznica namenjen je deci ostecenog sluha

- 5. Podesite efekte u prezentaciji:
- automatska promena slajdova na svake tri sekunde bez ponavljanja prezentacije
- pojavljivanje slajdova **C** checkerboard across, slow
- tekst u drugom i trećem slajdu treba da se pojavljuje sa animacijom Slovo po slovo
- 6. Sačuvajte dokument na disketi.
- 7. Odštampajte prezentaciju tako da svi slajdovi budu prikazani na jednoj strani.

- kreiranje nove prezentacije
- podešavanje pozadine
- unos i formatiranje teksta
- crtanje
- podešavanje načina prikazivanja slajdova
- podešavanje animacija
- pamćenje prezentacije
- štampanje prezentacije

## Kreirajte prezentaciju za zabavu.

- 1. Kreirajte šablon koji ćete koristiti u svim slajdovima prezentacije:
- jednobojna pozadina ⊃ tamnozelena
- u gornjem delu slajda nacrtajte paralelne linije sa rastojanjem 4mm koje predstavljaju notni sistem C debljine 2pt, svetlosive boje:
- na početak notnog sistema nacrtajte 4 note **C** svetlosive boje
- iskopirajte notni sistema ⊃ iz gornjeg u donji deo slajda
- 2. Prvi slajd treba da sadrži naslov i tekst:
- naslov C Arial, 54pt, bold, roze boje, centralno poravnanje
   POZIVNICA
- tekst C Arial, 28pt, svetlozelene boje, prored 30pt, centralno poravnanje:

Śrdacan poziv tebi i svim tvojim prijateljima koji vole muziku 60-ih i dobru klopu. Dodjite na zabavu koju organizujemo 10.oktobra 2003. u klubu ZMAJ. Ulaznica je 500 dinara. Dobra muzika, dobro ozvucenje, dobra zabava.

- 3. Drugi slajd sadrži program večeri:
- tekst C Arial, 28pt, svetlozelene boje, levo poravnanje sa tabulatorom na 3cm:

#### Program:

- 19.00 Otvaranje, nastup grupe "ECHO 60's"
- 20.00 Kviz
- 21.30 Ples
- 24.00 Tombola
- 04.00 Zatvaranje
- 4. U program na drugom slajdu ubacite prikladnu sliku.
- 5. Podesite efekte u prezentaciji:
- automatska promena slajdova ⊃ na svake dve sekunde bez ponavljanja prezentacije

- pojavljivanje slajdova <br/>
  <br/>
  Wipe Left, slow
- tekst u drugom slajdu treba da se pojavljuje sa animacijom red po red, sa donje ivice
- 6. Sačuvajte dokument na disketi.
- 7. Odštampajte prezentaciju.

- kreiranje nove prezentacije
- podešavanje pozadine
- unos i formatiranje teksta
- crtanje
- ubacivanje simbola
- ubacivanje slike
- podešavanje načina prikazivanja slajdova
- podešavanje animacija
- pamćenje prezentacije
- štampanje prezentacije

# Kreirajte prezentaciju za reklamu prodavnice tehničke robe.

- 1. Kreirajte šablon koji ćete koristiti u svim slajdovima prezentacije:
- pozadina sa gradijentom O od gornje ka donjoj ivici, prelaz iz bele u žutu
- uz gornju ivicu slajda nacrtajte liniju debljine 1cm i upišite u nju aktuelni datum 
   boja linije tamno plava, font datuma Arial 18pt, bele boje
- 2. Prvi slajd treba da sadrži naslov i tekst reklame:
- naslov Times New Roman 36pt, bold, crne boje, centralno poravnanje:

#### NOVA PONUDA!

 tekst C Times New Roman, 28pt, italik, bordo boje, poravnanje levo:

Na Trgu Nikole Pasica otvorena je najveca prodavnica tehnike i racunara u gradu. Kod nas mozete naci sve – telefone, faksove, kopir aparate, racunare, diktafone, televizore, mini linije. Uverite se u najpovoljnije uslove kupovine i najnize cene.

- 3. Drugi slajd sadrži naslov i izvod iz ponude:
- naslov C Times New Roman 36pt, bold, crne boje, centralno poravnanje: NAJNIZE CENE!
- tekst C Times New Roman, 28pt, svetlozelene boje, levo poravnanje sa tabulatorom na 18cm:

| SF 1500 kopir aparat       | 23.000 |
|----------------------------|--------|
| CF 2800 kolor kopir aparat | 56.000 |
| T-1050 kolor stampac       | 42.000 |
| P-166 racunar              | 57.000 |
| XX-96 telefon              | 11.000 |

- 4. Ispod cenovnika na drugom slajdu ubacite sliku prodavnice.
- 5. Podesite efekte u prezentaciji:
- automatska promena slajdova C na svake četiri sekunde bez ponavljanja prezentacije
- naslovi u oba slajda C treba da se pojavljuju sa nekim efektom
- 6. Sačuvajte dokument na disketi.
- 7. Odštampajte prezentaciju.
- Potrebna znanja:
- kreiranje nove prezentacije
- podešavanje pozadine
- unos i formatiranje teksta
- ubacivanje slike
- ubacivanje datuma
- podešavanje načina prikazivanja slajdova
- podešavanje animacija
- pamćenje prezentacije
- štampanje prezentacije

## Kreirajte prezentaciju za cvećaru.

- 1. Kreirajte šablon koji ćete koristiti u svim slajdovima prezentacije:
- pozadina sa gradijentom C od gornjeg desnog ugla ka donjem levom uglu, prelaz iz tamnozelene u žutozelenu
- u gornjem desnom uglu slajda unesite naziv CVEĆARA XXX Times New Roman 24pt, boja teksta sa gradijentom od žute do tamnozelene
- iznad i ispod naziva treba da budu linije u dužini naslova tamnozelene boje debljine 3pt
- 2. Prvi slajd treba da sadrži tekst i sliku cveća:
- tekst se nalazi na levoj polovini slajda C Times New Roman 36pt, italik, žute boje, levo poravnanje:
   NAJVECI IZBOR – ukrasnog, bastenskog i sobnog bilja
- slika cveća C treba da se nalazi na desnoj strani slajda i da zauzme njen najveći deo
- 3. Drugi slajd sadrži tekst i sliku cveća:
- tekst se nalazi na levoj polovini slajda C Times New Roman 36pt, italik, bele boje, levo poravnanje:
   Primamo porudzbine, isporuka na kucnu adresu, aranzmani po zelji.
- slika cveća C treba da se nalazi na desnoj strani slajda i da zauzme njen najveći deo

- 4. Na sredini trećeg slajda upišite adresu cvećare:
- tekst C Times New Roman 36pt, žute boje, levo poravnanje sa tabulatorom za radno vreme na 4cm: Adresa: Cvetna ulica bb, 11000 Beograd Telefon: 1234-567 Radno vreme: radnim danom: 08.00-19.00 subotom: 08.00-14.00 nedeljom: ne radimo
- uokvirite tekst C narandžastim okvirom sa trostrukom linijom
- 5. Podesite efekte u prezentaciji:
- automatska promena slajdova Svakih deset sekundi
- pojavljivanje slajdova <br/>
  S sa donje ivice
- slike u oba slajda C treba da se pojavljuju sa nekim efektom
- 6. Sačuvajte dokument na disketi.
- 7. Odštampajte prezentaciju.
- Potrebna znanja:
- kreiranje nove prezentacije
- podešavanje pozadine
- unos i formatiranje teksta
- ubacivanje slike
- podešavanje načina prikazivanja slajdova
- podešavanje animacija
- pamćenje prezentacije
- štampanje prezentacije

### Kreirajte prezentaciju za kablovsku televiziju.

- 1. Kreirajte šablon koji ćete koristiti u svim slajdovima:
- pri vrhu slajda dodajte liniju debljine 2cm ⊃ sive boje (50%)
- ispod te linije nacrtajte drugu C bordo boje, širine 6pt
- pri levoj ivici u sivoj traci upišite LOCAL TV, pri desnoj ivici aktuelni datum i vreme C Arial 24pt, bele boje
- tačno na sredini sive trake nalazi se redni broj slajda (1, 2, 3)
   Arial 24pt, crvene boje

2. Prvi slajd treba da sadrži naslov **SADRZAJ STRANA** i tekst:

- naslov Arial 40pt, sa senkom, crvene boje, centralno poravnanje
- tekst C Arial 32pt, žute boje, 4cm od leve ivice:
  - 001 Sadrzaj
  - 002 TV program
  - 003 Vesti iz zemlje
  - 004 Vesti iz sveta
  - 005 Sportski rezultati
- pozadina slajda sa gradijentom I iz gornjeg levog ugla ka donjem desnom uglu, narandžasto-bordo-naranžasto
- 3. Drugi slajd sadrži naslov **DANAS NA PROGRAMU** i TV program:
- naslov C Arial 40pt, sa senkom, ljubičaste boje, centralno poravnanje
- tekst C Arial 32pt, tamnoplave boje, 4cm od leve ivice:
  - 17.00 Vesti i vreme
  - 17.20 Dokumentarni film
  - 19.00 Vesti
  - 19.10 Reklame
  - 19.20 Crtani film

- pozadina slajda sa gradijentom Iz gornjeg desnog ugla ka donjem levom uglu, ljubičasto-narandžasto-ljubičasto
- 4. Treći slajd treba da sadrži samo naslov LOCAL TV:
- naslov C Arial 40pt, sa senkom, tamnoljubičaste boje, centralno poravnanje
- pozadina slajda sa gradijentom <sup>1</sup> iz gornjeg desnog ugla ka donjem levom uglu, zeleno-narandžasto-zeleno
- 5. Posle trećeg slajda sledi još sedam slajdova sa istom pozadinom kao treći, ali bez naslova. Nastavite numerisanje slajdova.
- 6. Podesite efekte u prezentaciji:
- automatska promena slajdova ⊃ svakih pet sekundi, bez ponavljanja prezentacije
- pojavljivanje slajdova <br/>
  S sa leve ivice
- tekstovi u svim slajdovima C treba da se pojavljuju sa nekim efektom
- 7. Sačuvajte dokument na disketi.
- 8. Sačuvajte dokument kao web prezentaciju.
- 9. Odštampajte samo prva dva slajda prezentacije na jednom listu.
- Potrebna znanja:
- kreiranje nove prezentacije
- podešavanje pozadine
- unos i formatiranje teksta i korišćenje tabulatora
- podešavanje načina prikazivanja slajdova
- podešavanje animacija
- pamćenje prezentacije
- štampanje prezentacije

## Kreirajte prezentaciju za predavanje iz matematike.

- 1. Kreirajte šablon koji ćete koristiti u svim slajdovima:
- pozadina sa gradijentom O od gornje ka donjoj ivici, prelaz iz žute u ljubičastu
- na sredini slajda kreirajte text box dimenzija 21x12cm koja asocira na školsku tablu I tamnozelene boje, bez okvira
- 2. Prvi slajd treba da sadrži naslov u gornjem delu table, na levoj strani table pravougaonik, a sa desne formule:
- naslov C Arial 40pt, bele boje, centralno poravnanje: PRAVOUGAONIK
- pravougaonik ⊃ 9x6cm, bez pozadine, bela linija debljine 2pt
- označite gornju ivicu sa 'a', a levu sa 'b' Arial 24pt, bele boje
- formule C Arial 24pt, žute boje:

O = 2\*(a+b)

P = a\*b

- 3. Drugi slajd treba da sadrži naslov u gornjem delu table, na levoj strani table krug, a sa desne formule:
- naslov Trial 40pt, bele boje, centralno poravnanje: KRUG
- krug ⊃ prečnik 6cm, bez pozadine, debljina linije 2pt, bele boje
- nacrtajte poluprečnik i označite ga sa 'r' C Arial 24pt, bele boje, debljina linije 1pt, bele boje
- formule C Arial 24pt, žute boje:

 $O = 2^*r^*\pi$ 

 $P = r^{2*}\pi$ 

4. Treći slajd treba da sadrži naslov u gornjem delu table, na levoj strani table kocka, a na desnoj formule:

- naslov C Arial 40pt, bele boje, centralno poravnanje: KOCKA
- kocka ⊃ ivica 6 cm, bez pozadine, debljina linije 2pt, bele boje
- označite bilo koju ivicu kocke sa 'a' C Arial 24pt, bele boje
- formule ⊃ Arial 24pt, žute boje: P = 6\*a<sup>2</sup> V = a<sup>3</sup>
- 5. Podesite efekte u prezentaciji:
- automatsko ponavljanje prezentacije Svakih osam sekundi
- pojavljivanje objekata na slajdu 🤤 sa leve ivice na tablu
- pojavljivanje sledećeg slajda 
   posle 2 sekunde
- 6. Sačuvajte dokument na disketi.
- 7. Odštampajte prezentaciju.

- kreiranje nove prezentacije
- podešavanje pozadine
- crtanje geometrijskih figura
- unos i formatiranje teksta
- podešavanje načina prikazivanja slajdova
- podešavanje animacija
- pamćenje prezentacije
- štampanje prezentacije

### Kreirajte prezentaciju za staklorezačku radnju.

- 1. Prvi slajd treba da sadrži uokvireni tekst reklame:
- jednobojna pozadina <br/> **>** oker boje
- uz ivice slajda nacrtati trapeze tako da se dobije okvir sličan ramu za slike 2cm od ivica, pozadina sa teksturom drveta, linije crne boje debljine 2pt
- tekst reklame Times New Roman 36pt, tamnoplave boje, centralno poravnanje, prored 50pt:

Petar Petrovic, staklorezac. Uramljujem slike i ogledala. Ramovi svih boja, velicina i stilova. Izrada odmah, vrhunski kvalitet, pristupacne cene! Za uramljivanje vise od dve slike – popust 10%.

2. Drugi slajd treba da sadrži tri uokvirena teksta – adresa, telefon i radno vreme:

- pozadina slajda sa gradijentom C od gornje ivice ka donjoj, prelaz iz bele u žutu
- izgled sva tri okvira treba da bude isti kao na prvom slajdu C dimenzija 8x6cm
- prvi okvir <sup>•</sup> u gornjem levom delu slajda, okvir tamnobraon boje, pozadina teksta žute boje, linija okvira 2pt crne boje
- tekst u prvom okviru C Arial 20pt, italik, crne boje, na sredini okvira:

#### Adresa: ul. Glavna bb, 11000 Beograd

- drugi okvir u gornjem desnom delu slajda, okvir svetlobraon boje, pozadina teksta tamnozelene boje, linija okvira 1pt crne boje
- tekst u drugom okviru C Arial 20pt, italik, bele boje, na sredini okvira:

#### Informacije na telefon: 345-678

 treći okvir na sredini donjeg dela slajda, okvir sive boje, pozadina teksta tamnobraon boje, linija okvira 2pt crne boje,  tekst u trećem okviru C Arial 20pt, italik, žute boje, na sredini okvira:

#### Radno vreme: radnim danom 8-16, vikendom 8-12

- 3. Podesite efekte u prezentaciji:
- automatska promena slajdova 🗢 svakih šest sekundi
- pojavljivanje slajda <br/> **o** d sredine ka spoljnjim ivicama, slow
- pojavljivanje teksta u prvom slajdu treba da bude reč po reč
   sa sredine slajda
- u drugom slajdu okviri C treba da se pojavljuju i nestaju jedan po jedan
- 4. Sačuvajte dokument na disketi.
- 5. Odštampajte prezentaciju.

- kreiranje nove prezentacije
- podešavanje pozadine
- crtanje
- unos i formatiranje teksta
- podešavanje načina prikazivanja slajdova
- podešavanje animacija
- pamćenje prezentacije
- štampanje prezentacije

### Kreirajte prezentaciju za robnu kuću.

1. Prva četiri slajda imaju sličnu strukturu. U gornjem delu slajda nalazi se naslov. Leva i desna strana slajda imaju različitu pozadinu. Sa leve strane se nalaze četiri text box-a jedan ispod drugog koji označavaju spratove robne kuće. Sa desne strane se nalaze grupe artikala koji se nalaze na spratu:

- pozadina **c** sa leve strane crvene, a sa desne žute boje
- naslov u narandžstoj traci debljine 3cm uz gornju ivicu slajda, Arial 40pt, crne boje sa senkom, centralno poravnanje:
   International sentenci debljine 3cm uz gornju ivicu

#### **ROBNA KÚCA XXX**

- text box-ovi sa leve strane C okvir debljine 2pt, pozadina žute boje, dimenzija 7x1.5cm, na sredini leve strane slajda
- u text box-ovima nalazi se tekst kao na slici C Times New Roman 24pt, crne boje, centralno poravnanje:

| IV sprat  |  |
|-----------|--|
| III sprat |  |
| II sprat  |  |
| l sprat   |  |

- prilikom promene slajdova D boja text box-ova se menja u roze, dok se na desnoj strani pojavljuje spisak artikala koji se prodaju na tom spratu
- upišite proizvoljan spisak artikala za svaki sprat ⊃ Times New Roman 24pt, crne boje, centralno poravnanje, prored 30pt sa simbolom za nabrajanje '⇒'
- 2. Peti slajd treba da sadrži tekst:
- pozadina slajda 🗢 crvene boje

- tekst se nalazi na sredini slajda C Arial 40pt, sa senkom, crne boje, centralno poravnanje: Ugao Marka Kraljevica i Muse Kesadzije Radno vreme: svakog dana od 8-22
- 3. Podesite efekte u prezentaciji:
- automatska promena slajdova Svake tri sekunde
- pojavljivanje slajda 🗢 sa nekom animacijom
- u poslednjem slajdu tekst treba da se pojavljuje sa animacijom 
   reč po reč
- 4. Sačuvajte dokument na disketi.
- 5. Odštampajte prezentaciju.

- kreiranje nove prezentacije
- podešavanje pozadine
- crtanje
- unos i formatiranje teksta
- podešavanje načina prikazivanja slajdova
- podešavanje animacija
- pamćenje prezentacije
- štampanje prezentacije

### Kreirajte prezentaciju za automehaničarsku radnju.

- 1. Kreirajte šablon koji ćete koristiti u svim slajdovima prezentacije:
- pozadina sa paternom C tamnoplava sa belim tačkama
- nacrtajte okvir širine 1.5cm, svetloplave boje u kome se nalazi natpis kao na slici ⊃ Courier New 24pt, bele boje, bold

| Α | AUTO Servis AUTO Servis AUTO | Α |
|---|------------------------------|---|
| U |                              | U |
| Τ |                              | Τ |
| 0 |                              | 0 |
| Α |                              | Α |
| U |                              | U |
| Τ |                              | Т |
| 0 | AUTO Servis AUTO Servis AUTO | 0 |

- 2. Prvi slajd treba da sadrži tekst u text box-u sa senkom:
- text box na sredini slajda C dimenzija 16x10cm, svetloplave boje bez okvira sa crnom senkom
- tekst ⊃ Arial 36pt, žute boje: Servisiramo sve modele automobila, motora i autobusa po najpovoljnijim cenama. Vrsimo i sledece usluge:
  - Vulkanizerske
  - Pranje
  - Farbanje
  - Poliranje

- 3. Drugi slajd sadrži isti text box kao i prvi slajd i u njemu upisanu adresu:
- text box na sredini slajda C dimenzija 16x10cm, ljubičaste boje bez okvira sa crnom senkom
- tekst C Arial 36pt, tamnoplave boje, centralno poravnanje: Trg Marka Kraljevica bb, 23300 Kikinda
- 4. Na drugom slajdu ispod adrese ubacite prikladnu sliku.
- 5. U trećem slajdu napišite kojom opcijom menija se aktivira naredba za spelling.
- odgovor C Arial 30pt, tamnoplave boje, centralno poravnanje
- 6. Podesite efekte u prezentaciji:
- automatska promena slajdova 🤤 svakih pet sekundi
- pojavljivanje slajdova 🗢 sa donje ivice, slow
- tekstovi u svim slajdovima C treba da se pojavljuju sa nekim efektom
- 7. Sačuvajte dokument na disketi.
- 8. Odštampajte samo prva dva slajda prezentacije na jednom listu.
- Potrebna znanja:
- kreiranje nove prezentacije
- podešavanje pozadine
- ubacivanje slike
- unos i formatiranje teksta
- podešavanje načina prikazivanja slajdova
- podešavanje animacija
- pamćenje prezentacije
- štampanje prezentacije

## Kreirajte prezentaciju za sportski događaj.

- 1. Kreirajte šablon koji ćete koristiti u svim slajdovima prezentacije:
- jednobojna pozadina <br/>
  <br/>
   zelene boje
- nacrtajte datu sliku 
   prečnik kruga 6cm, dimenzije malih pravougaonika 4x8cm, debljina linije 2pt, sive boje

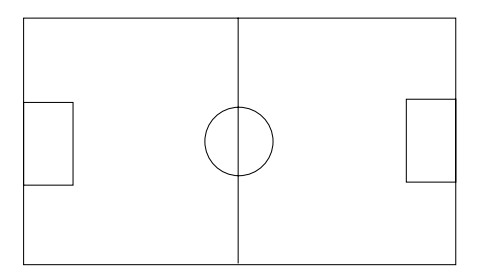

- tekst pri gornjoj ivici slajda 'Majski dani sporta' Courier New 28pt, bold, crne boje, sa senkom, centralno poravnanje
- 2. Prvi i drugi slajd treba da sadrže tekst na sredini ekrana:
- tekst prvog slajda Courier New 20pt, bold, bele boje, sa jednim redom proreda:

| 1.maj, prepodne | <ul> <li>fudbalska</li> </ul> |
|-----------------|-------------------------------|
|                 | srednjih sk                   |
| 1.maj, popodne  | - fudbalska                   |

- fudbalska utakmica ucenika osnovnih i srednjih skola

ne - fudbalska utakmica nastavnika osnovnih i srednjih skola

2.maj, prepodne - takmicenje u atletici

- tekst drugog slajda Courier New 20pt, bold, tamnoplave boje, sa jednim redom proreda:
  - 2.maj, popodne- takmicenje u plivanju3.maj, prepodne- biciklisticka trka3.maj, popodne- svecano zatvaranje
- 3. U drugom slajdu ubacite sliku ispod naslova.
- 4. Podesite efekte u prezentaciji:
- automatska promena slajdova Svake dve sekunde, bez ponavljanja
- pojavljivanje slajdova C sa leve ivice
- tekstovi u svim slajdovima C treba da se pojavljuju sa nekim efektom
- 5. Sačuvajte dokument na disketi.
- 6. Odštampajte oba slajda prezentacije na jednom listu.

- kreiranje nove prezentacije
- podešavanje pozadine
- ubacivanje slike
- crtanje
- unos i formatiranje teksta
- podešavanje načina prikazivanja slajdova
- podešavanje animacija
- pamćenje prezentacije
- štampanje prezentacije

### Kreirajte prezentaciju za aukcijsku prodaju preduzeća.

- 1. Kreirajte šablon koji ćete koristiti u svim slajdovima prezentacije:
- pozadina sa gradijentom O od gorne ivice ka donjoj, iz tamnosive u svetlosivu
- na sredini slajda kreirajte text box ⊃ dimenzija 16x22cm, pozadina sa gradijentom od gornje ivice ka donjoj, iz tamnoplave u tamnosivu boju, sa belim okvirom debljine 1pt
- 2. Prvi slajd treba da sadrži naslov na sredini ekrana:
- naslov C Times New Roman 60pt, bold, žute boje, sa centralnim poravnanjem: JAVNI POZIV
- 3. Drugi slajd treba da sadrži tekst i ispod njega dijagram:
- tekst C Times New Roman 20pt, žute boje, poravnanje u prvom pasusu – justified, a u drugom - centralno, sa naglašenim rečima kao u tekstu:

Ukupna procenjena vrednost kapitala koji se privatizuje iznosi <u>36.889.000</u> dinara, sto iznosi 70% ukupnog kapitala privrednog subjekta. <u>Depozit</u> za ucesce na aukciji iznosi 3.689.000 dinara, <u>pocetna cena</u> na aukcijskoj prodaji iznosi 7.378.000 dinara, a <u>minimum investicija</u> u subjekt privatizacije iznosi 2.651.000 dinara. Rok prijave 5 dana od dana objavljivanja

 dijagram sadrži podatke iz tabele S sa stubićima, svetlobraon boje, bez legende, sa naglašenim rečima kao u tekstu:

|            | 1999        | 2000        | 2001        | 2002        |
|------------|-------------|-------------|-------------|-------------|
| ZZ 'Ratar' | 19.773 din. | 26.859 din. | 30.567 din. | 36.889 din. |

- 4. Podesite efekte u prezentaciji:
- automatska promena slajdova C svake četiri sekunde
- pojavljivanje slajdova **c** sa donje ivice
- dijagram u drugom slajdu I treba da se pojavljuje sa nekim efektom
- 5. Sačuvajte dokument na disketi.
- 6. Odštampajte oba slajda prezentacije na jednom listu.

- kreiranje nove prezentacije
- podešavanje pozadine
- ubacivanje slike
- kreiranje dijagrama
- unos i formatiranje teksta
- podešavanje načina prikazivanja slajdova
- podešavanje animacija
- pamćenje prezentacije
- štampanje prezentacije

## Kreirajte prezentaciju za izradu reklamnih materijala.

### 1. Prvi slajd:

- pozadina sa šest vertikalnih traka Soja traka je naizmenično bela-crna
- na sredini svake trake se nalazi po jedno slovo iz naslova DIZAJN I u crnoj traci slovo je žute boje, a u beloj tamnoplave, Courier New 100pt
- prilikom pojavljivanja slajdova Slova žute boje se pojavljuju sa gornje ivice, a tamnoplave boje sa donje ivice slajda

## 2. Drugi slajd:

- pozadina sa gradijentom I iz gornjeg levog ugla ka donjem desnom, sa prelazom iz žute u zelenu boju
- uz ivice slajda nacrtajte okvir isprekidanom linijom Crne boje, debljine 6pt
- nabrajanje C Times New Roman 54pt, bold, bordo boje, sa senkom:

bilbordi

nalepnice

zastave

transparenti

## prospekti

- brosure
- 3. Ubacite sliku u pozadinu teksta drugog slajda.
- 4. Treći slajd:
- pozadina I ista kao u drugom slajdu
- na sredini slajda kreirajte text box C dimenzije 18x12cm, žute boje, sa okvirom bele boje, isprekidana linija debljine 6pt

- naslov C na sredini text box-a, Times New Roman 40pt, bordo boje, sa senkom: XXX Agencija Adresa: Dunavska bb, 21000 Novi Sad Telefon: 021/7584-3552 Faks: 021/7584-3552
- 5. Podesite efekte u prezentaciji:
- automatska promena slajdova 🤤 svakih pet sekundi
- pojavljivanje slajdova S sa gornje ivice
- slova u prvom slajdu C treba da se pojavljuju sa nekim efektom
- 6. Sačuvajte dokument na disketi.
- 7. Odštampajte oba slajda prezentacije na jednom listu.

- kreiranje nove prezentacije
- podešavanje pozadine
- ubacivanje slike
- unos i formatiranje teksta
- podešavanje načina prikazivanja slajdova
- podešavanje animacija
- pamćenje prezentacije
- štampanje prezentacije

### Kreirajte prezentaciju za besplatne male oglase.

- 1. Kreirajte šablon koji ćete koristiti u svim slajdovima prezentacije:
- jednobojna pozadina <br/>
  <br/>
  svetlobraon boje
- u gornjem desnom uglu nacrtajte kvadrat ⊃ dimenzija 5x5cm, svetloplave boje
- nacrtajte pravougaonik koji počinje 1cm od gornje i 1cm od leve ivice slajda, visine 4cm, širine do desne ivice slajda tamnoplave boje
- nacrtajte pravougaonik koji počinje 1cm od gornje i leve ivice slajda, širine 4cm, visine do donje ivice slajda C tamnoplave boje
- 2. U gornjem desnom uglu upišite naziv oglasa:
- naziv Courier New 20pt, bold, tamnoplave boje: BESPLATNI OGLASI
- 3. Prvi slajd sadrži tekst i pored njega adekvatnu sliku:
- tekst ⊃ Times New Roman 28pt, italik, crne boje: Na prodaju porodicna kuca 140kvm u prelepom okruzenju. Cena 135.000€.
- slika S sa desne strane teksta, 7cm širine
- 4. Drugi slajd sadrži tekst i pored njega adekvatnu sliku:
- tekst ⊃ Times New Roman 28pt, italik, crne boje: Na prodaju dva stana, jedan od 46kvm, a drugi od 86kvm. Cena 25.000€ i 45.000€.
- slika S sa desne strane teksta, 7cm širine
- 5. Kreirajte komentar u drugom slajdu koji se neće videti prilikom prezentacije.
- komentar I Times New Roman 12pt: Stanovi se nalaze pored autoputa.

- 6. Podesite efekte u prezentaciji:
- automatska promena slajdova C svakih šest sekundi
- pojavljivanje slajdova **C** od sredine ka spoljnjim ivicama
- slike treba da se pojavljuju 🗢 sa nekim efektom
- 7. Sačuvajte dokument na disketi.
- 8. Odštampajte oba slajda prezentacije na jednom listu.

- kreiranje nove prezentacije
- podešavanje pozadine
- ubacivanje slike
- ubacivanje napomena
- unos i formatiranje teksta
- podešavanje načina prikazivanja slajdova
- podešavanje animacija
- pamćenje prezentacije
- štampanje prezentacije

## Kreirajte prezentaciju za pozorište.

- 1. Kreirajte šablon koji ćete koristiti u svim slajdovima prezentacije:
- pozadina sa gradijentom O od gornje ka donjoj ivici, iz tamnobraon u svetlobraon
- nacrtajte linije kao na slici ⊃ četiri linije pod uglom od 45°, debljine 10pt, svetlobraon boje

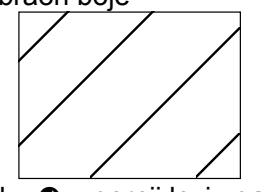

- ubacite prikladnu sliku C u gornji levi ugao, širine 3cm
- 2. Prvi slajd sadrži tekst:
- tekst C Times New Roman 48pt, bold, italik, žute boje sa senkom, centralno poravnanje: GRADSKO POZORISTE REPERTOAR ZA OKTOBAR
- 3. Drugi slajd sadrži tekst:
- tekst ⊃ Times New Roman 48pt, bold, italik, žute boje sa senkom, centralno poravnanje
- ubacite simbol za razdvajanje C u istom formatu kao i tekst: oktobar 6-10-22. 19 casova Shakespeare: Romeo i Julija

≫ oktobar 8-15-26. *19 casova* Krleza: Leda

- 4. Podesite efekte u prezentaciji:
- automatska promena slajdova C svakih pet sekundi
- pojavljivanje slajdova O od sredine ka spoljnjim ivicama, slow
- reči treba da se pojavljuju S sa nekom animacijom
- 5. Sačuvajte dokument na disketi.
- 6. Odštampajte oba slajda prezentacije na jednom listu.

- kreiranje nove prezentacije
- podešavanje pozadine
- crtanje linija
- ubacivanje simbola
- ubacivanje slike
- unos i formatiranje teksta
- podešavanje načina prikazivanja slajdova
- podešavanje animacija
- pamćenje prezentacije
- štampanje prezentacije

### Kreirajte prezentaciju za bioskop.

- 1. Kreirajte šablon koji ćete koristiti u svim slajdovima prezentacije:
- uz levu i desnu ivicu nacrtajte pravougaonike ⊃ bele boje, dimenzija 1x0.75cm koje simboliziju perforaciju na filmskoj traci, udaljenost od ivica je 1cm, a međusobna udaljenost 0.75cm
- u donjem desnom uglu ubacite sliku Sirine 2cm, tako da ne prekriva perforaciju
- 2. U text box-u na svakom od tri slajda nalazi se prezentacija po jednog filma, dimenzije text box-a su 18x13cm, koji je pozicioniran na sredini slajda:
- text box pozadina sa gradijentom, od gornje ka donjoj ivici, ljubičasto-belo-ljubičasto, bez okvira
- tekst C Arial 28pt, tamnoljubičaste boje, naslov filma bordo boje, reditelj i glumci italik: decembar 4–10. 15.30, 18 i 20 casova Izgubljeni svet: Jurassic Park Americki SF avanturisticki film
  - Rezija: Steven Spielberg
  - Uloge: Jeff Goldblum, Julianne Moore

decembar 11–17. 18 i 20 casova Richard III Engleski film Rezija: Richard Locraine Uloge: Ian McKellen, Annette Bening decembar 18–23. 18 casova Engleski pacijent Engleski film Rezija: Anthony Minghella Uloge: Ralph Fiennes, Kristin Scott-Thomas

- 3. Podesite efekte u prezentaciji:
- automatska promena slajdova 🤤 svakih pet sekundi
- pojavljivanje slajdova O od gornje ka donjoj ivici
- tekst box-ovi treba da se pojavljuju S sa nekom animacijom, sa gornje ivice
- 4. Sačuvajte dokument na disketi.
- 5. Odštampajte slajdove prezentacije na jednom listu.

- kreiranje nove prezentacije
- podešavanje pozadine
- crtanje pravougaonika
- ubacivanje slike
- unos i formatiranje teksta
- podešavanje načina prikazivanja slajdova
- podešavanje animacija
- pamćenje prezentacije
- štampanje prezentacije

### Kreirajte prezentaciju za Sunčev sistem.

- 1. Kreirajte šablon koji ćete koristiti u svim slajdovima prezentacije:
- na pozadini nacrtajte 10 tačaka prečnika 1mm i 10 tačaka prečnika 2mm tako da simbolizuju zvezde na nebu 
   bele boje
- 2. Prvi slajd sadrži naslov i ispod njega nabrajanje:
- naslov C Arial 44pt, bold, narandžaste boje: Planete Suncevog sistema
- nabrajanje C Arial 28pt, bold, svetloplave boje, planete nabrojane jedna ispod druge:

Merkur, Venera, Zemlja, Mars, Jupiter, Saturn, Uran, Neptun, Pluton

- 3. Drugi slajd sadrži naslov i ispod njega nabrajanje:
- naslov C Arial 44pt, bold, narandžaste boje: Precnik planeta
- nabrajanje C Arial 28pt, bold, svetloplave boje:

Merkur – 4880 km Venera – 12104 km Zemlja – 12756 km Mars – 6787 km

- 4. Podesite efekte u prezentaciji:
- automatska promena slajdova C svakih pet sekundi
- pojavljivanje slajdova <a>> sa leve ivice</a>
- zvezde treba da se pojavljuju S sa nekom animacijom
- pre pojavljivanja teksta 🤉 zvezde treba da nestanu sa ekrana

- 5. Sačuvajte dokument na disketi.
- 6. Odštampajte slajdove prezentacije na jednom listu.

- kreiranje nove prezentacije
- podešavanje pozadine
- crtanje kruga
- unos i formatiranje teksta
- podešavanje načina prikazivanja slajdova
- podešavanje animacija
- pamćenje prezentacije
- štampanje prezentacije

### Kreirajte prezentaciju za predavanje o pečurkama.

- 1. Kreirajte šablon koji ćete koristiti u svim slajdovima prezentacije:
- pozadina sa gradijentom O od gornje ivice ka donjoj, iz bele boje u tamnobraon
- 2. Na svakom slajdu treba da bude slika, a sa desne strane tekst:
- slika 🤤 9cm širine
- text box C dimenzija 10x12cm, na sredini desne strane slajda, 2cm od desne ivice, pozadina žute boje, okvir 4pt, tamnobraon senka
- okvir text box-a C treba da bude zelene boje ako je pečurka jestiva, a crvena ako je otrovna
- 3. Text box treba da sadrži podatke o pečurkama:
- tekst ⊃ Times New Roman 24pt, italik, crne boje, vertikalno centralno poravnanje, 0.5cm margina
- imena pečuraka <a>> bold:</a>

Amanita phalloides Sesir: precnik do 15 cm, zutozelene boje Listici: beli i gusti Drska: visine 12 cm Smrtonosno otrovne!

Macrolepiota procera Sesir: precnik 25–30 cm, siva sa tamnim pegama Listici: gusti, beli, sa braon ivicama Drska: 40cm visine, suplja Jestiva, finog ukusa Agaricus campester Sesir: 10cm precnik, bele boje Listici: od svetlo roze do tamno braon Drska: visine 2 cm Jestiva

- 4. Podesite efekte u prezentaciji:
- automatska promena slajdova C svakih pet sekundi
- pojavljivanje slajdova **c** sa desne ivice
- tekst treba da se pojavljuje S sa animacijom
- 5. Sačuvajte dokument na disketi.
- 6. Odštampajte slajdove prezentacije na jednom listu.

- kreiranje nove prezentacije
- podešavanje pozadine
- ubacivanje slike
- unos i formatiranje teksta
- podešavanje načina prikazivanja slajdova
- podešavanje animacija
- pamćenje prezentacije
- štampanje prezentacije

## Kreirajte prezentaciju za turističku agenciju YYY.

- 1. Kreirajte šablon koji ćete koristiti u svim slajdovima prezentacije:
- slajdovi treba da imaju trostruki okvir Spoljnji okvir bordo, srednji crvene, a unutrašnji narandžaste boje, debljine 0.5cm
- pozadina **c** bele boje
- 2. Prvi slajd treba da sadrži ime i adresu agencije i ispod njega amblem:
- naziv agencije C Times New Roman, 72pt, bold, bordo boje, centralno poravnanje
- amblem **I** ispod naziva agencije, visine 2 cm
- adresa agencije C u crvenom okviru dimenzija 12x4cm, Times New Roman, 24pt, crne boje, prored 30pt, centralno poravnanje:

Knez Miĥailova 999 11000 Beograd Tel: 123-4567

- 3. Drugi slajd sadrži dva nabrajanja na sredini slajda:
- prvo nabrajanje ⊃ Times New Roman 32pt, bold, bordo boje, sa "◆" simbolom za nabrajanje
- drugo nabrajanje C Times New Roman 24pt, crne boje, sa "-" simbolom za nabrajanje, uvučeno 1cm u odnosu na ostatak teksta:

#### Autobusom:

Paris, 7 dana Athens, 14 dana Rome, 8 dana Avionom: London, 14 dana Mexiko, 20 dana New York, 20 dana

- 4. Treći slajd treba da sadrži naslov i ispod njega tekst:
- naslov ⊃ Times New Roman, 48pt, bold, bordo boje, centralno poravnanje: Specijalna ponuda
- tekst ⊃ Times New Roman, 28pt, crne boje, centralno poravnanje:

Putovanje u Kanadu, 14 polupansiona, avionom, cena 60.000 dinara.

- 5. Podesite efekte u prezentaciji:
- automatska promena slajdova prvi i treći slajd treba da budu prikazani 2 sekunde, a drugi 5 sekundi
- pojavljivanje slajdova 🗢 sa donje ivice
- nabrajanje u drugom slajdu treba da se pojavljuje Sa animacijom
- 6. Sačuvajte dokument na disketi.
- 7. Odštampajte slajdove prezentacije na jednom listu.

- kreiranje nove prezentacije
- podešavanje pozadine
- ubacivanje slike
- ubacivanje simbola
- unos i formatiranje teksta
- podešavanje načina prikazivanja slajdova
- podešavanje animacija
- pamćenje prezentacije
- štampanje prezentacije

#### Kreirajte prezentaciju za CD shop.

- 1. Kreirajte šablon koji ćete koristiti u svim slajdovima prezentacije:
- jednobojna pozadina <br/>
  <br/>
  tamnosiva
- 2. Na sredini prvog slajda nacrtajte jedan CD:
- nacrtajte krug prečnika 18cm Svetlosiva pozadina, bez okvira
- na sredini ovog kruga nacrtajte još jedan prečnika 4cm 
   iste boje kao i pozadina slajda, bez okvira
- na sredini ovog manjeg kruga ucrtajte jedan još manji prečnika 2cm iste boje kao i pozadina slajda, sa tankim belim okvirom debljine 1pt
- 3. Preko crteža CD-a napišite sledeće natpise:
- u gornjem delu slajda C Times New Roman 24pt, bold, crvene boje, centralno poravnanje: Imamo muziku za svaciji ukus
- sa leve strane slajda C Times New Roman 24pt, italik, bordo boje, jedno ispod drugog:

pop/rock, jaz, hard rock, narodnjaci, ozbiljna muzika

 u donjem delu slajda C Times New Roman 24pt, bold, crvene boje, centralno poravnanje:

### Veliki izbor – vise od 1000 diskova

 sa desne strane slajda ⊃ Times New Roman 40pt, bold, bordo boje:

### CD shop

4. Drugi slajd treba da sadrži četiri crteža diska koji ste nacrtali na prvom slajdu, raspoređenih po uglovima slajda, krugove proporcionalno smanjite tako da stanu na jedan slajd.

- 5. Na sredinu drugog slajda unesite tekst:
- tekst C Times New Roman, 32pt, crvene boje, centralno poravnanje:

Ukoliko se disk koji trazite ne nalazi u nasoj ponudi – RECITE! Porucicemo ga za Vas!

Kod nas mozete naci i veliki izbor CD-ROM-ova koje mezete isprobati.

- 6. Treći slajd treba da ima istu pozadinu kao i drugi. Na sredinu slajda unesite adresu:
- adresa C Times New Roman, 32pt, crvene boje, centralno poravnanje:

Knez Mihailova 999, 11000 Beograd Tel: 123-4567

- 7. Podesite efekte u prezentaciji:
- automatska promena slajdova C na svake četiri sekunde
- pojavljivanje slajdova **C** sa zatamnjenjem
- tekst u svim slajdovima treba da se pojavljuje Sa animacijom
- 8. Sačuvajte dokument na disketi.

9. Odštampajte slajdove prezentacije na jednom listu. Potrebna znanja:

- kreiranje nove prezentacije
- podešavanje pozadine
- ubacivanje slike
- ubacivanje simbola
- unos i formatiranje teksta
- podešavanje načina prikazivanja slajdova
- podešavanje animacija
- pamćenje prezentacije
- štampanje prezentacije

## Kreirajte prezentaciju za monitor.

- 1. Kreirajte šablon koji ćete koristiti u svim slajdovima prezentacije:
- jednobojna pozadina 🤤 žuta
- na pozadini nacrtajte mrežu linija udaljenih 1cm jedna od druge C debljina linije 2pt, bele boje
- 2. Prvi slajd treba da sadrži naslov i ispod njega crtež monitora:
- naslov Times New Roman 44pt, bold, tamnozelene boje, levo poravnanje:
   Crtez monitora
- crtež Spoljašnji pravougaonik je dimenzija 14x12 cm, svetlobraon boja pozadine, debljina okvira 1pt; unutrašnji pravougaonik je dimenzija 12x10 cm, boja pozadine tamnosiva, debljina okvira 1pt; dugmići su prečnika 0.75 cm, pozadina tamnoplave boje, debljina okvira 1 pt; pravougaonik u donjem desnom uglu je dimenzija 1.5x0.5cm crvene boje, debljina okvira 1 pt.

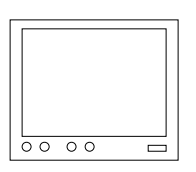

3. Prekopirajte monitor sa prvog slajda na sredinu drugog slajda i napišite preko njega zadati tekst:

tekst C Times New Roman 32pt, crvene boje, centralno poravnanje:

- OZNAKE 14" dijagonala ekrana 1024x768 rezolucija 65 kHz frekvencija osvezavanja ekrana 2 godine garancije
- 4. Podesite efekte u prezentaciji:
- automatska promena slajdova na svake četiri sekunde
- pojavljivanje slajdova 🤉 sa gornje ivice
- crtež monitora na prvom slajdu treba da se pojavljuje S sa gornje ivice
- crtež monitora na drugom slajdu treba da se pojavljuje sa animacijom 
   pravougaonik u donjem desnom uglu treba da bude prvo crvene, posle zelene boje, a posle toga treba da se pojavi tekst
- 5. Sačuvajte dokument na disketi.
- 6. Odštampajte slajdove prezentacije na jednom listu.

- kreiranje nove prezentacije
- podešavanje pozadine
- crtanje geometrijskih oblika
- unos i formatiranje teksta
- podešavanje načina prikazivanja slajdova
- podešavanje animacija
- pamćenje prezentacije
- štampanje prezentacije

### Kreirajte prezentaciju za informatički centar.

- 1. Kreirajte šablon koji ćete koristiti u svim slajdovima prezentacije:
- jednobojna pozadina O tamnozelena
- na pozadinu ucrtajte kvadrate C dimenzije 1x1cm, na međusobnoj udaljenosti 0.5 cm, tamnoplave boje, bez okvira
- 2. Prvi slajd treba da sadrži naslov i ispod njega nabrajanje:
- naslov u svetloplavom okviru sa svetloplavom pozadinom i sa sivom senkom Times New Roman 36pt, bold, tamnozelene boje: IZBOR IZ PONUDE
- nabrajanje ⊃ Times New Roman, 28pt, bele boje, sa "⊒" simbolom za nabrajanje svetlozelene boje:
  - Operativni sistem, 20 sati
  - Obrada teksta, 30 sati
  - Tabelarne kalkulacije, 30 sati
  - Kreiranje prezentacija, 20 sati
  - ECDL, 150 sati
  - Kurs za servisere, 250 sati
  - Kurs za programere, 1000 sati
- 3. Drugi slajd treba da sadrži u gornjem delu sa leve strane tekst i pored njega sa desne strane crtež piramide:
- tekst C Times New Roman 24pt, svetlozelene boje: Pravi put za sticanje znanja iz oblasti racunara
- piramida Sirina 18 cm, visina 15cm, jednakostranični trougao, žute boje sa tankim okvirom debljine 1pt, piramida podeljena na jednake delove sa tri horizontalne linije debljine 1 pt

- tekst u piramidi C Times New Roman 18pt, tamnozelene boje, centralno poravnanje, tako napisan da ne izlazi iz odeljenih polja piramide: ECDL, +150 sati Kurs za servisere, +100 sati Kurs za programere, +750 sati
- 4. Podesite efekte u prezentaciji:
- automatska promena slajdova <br/> **>** na svake tri sekunde
- pojavljivanje slajdova <a> sa gornje ivice</a>
- tekst u poljima piramide treba da se pojavljuje sa animacijom
   prvo tekst u donjem polju, zatim u srednjem i na kraju pri vrhu
- 5. Sačuvajte dokument na disketi.
- 6. Odštampajte slajdove prezentacije na jednom listu.

- kreiranje nove prezentacije
- podešavanje pozadine
- crtanje geometrijskih oblika
- unos i formatiranje teksta
- podešavanje načina prikazivanja slajdova
- podešavanje animacija
- pamćenje prezentacije
- štampanje prezentacije

## Kreirajte prezentaciju za izložbu slika.

- 1. Kreirajte šablon koji ćete koristiti u svim slajdovima prezentacije:
- jednobojna pozadina <br/> **>** plavozelena
- kreirajte text box na sredini slajda C dimenzije 16x22cm, pozadina sa gradijentom – od leve ka desnoj ivici, crnaplavozelena-crna, sa belim okvirom debljine 2 pt

2. Na prvom slajdu sa leve strane nacrtajte sliku, a sa desne ubacite tekst:

- slika je pravougaonog oblika 7x10cm, u pravougaoniku nacrtajte jedan kvadrat i jedan krug 
   pozadina pravougaonika je crne boje, uokvirena braon linijom debljine 6pt; kvadrat je dimenzija 3x3cm, crvene pozadine bez okvira; krug je prečnika 4cm, plave boje bez okvira
- tekst C Times New Roman 24pt, svetlonarandžaste boje, centralno poravnanje:

#### POZIVNICA

Srdacno pozivamo sve ljubitelje

radova Petra Petrovica

na izlozbu pod nazivom "Secanja iz detinjstva" Izlozba se odrzava u Galeriji PAINT 2000 Izlozbu ce otvoriti poznati kriticar Mara Maric Vreme otvaranja izlozbe: 23.novembar 2003. u 19 casova

3. Drugi slajd treba da sadrži dva reda teksta, između redova ubacite sliku:

 tekst C Times New Roman 32pt, sa senkom, svetlonarandžaste boje, centralno poravnanje, prored između redova 48pt:

Izlozene slike se mogu kupiti na rate, bez ucesca Tri posetioca otvaranja izlozbe imaju sansu da dobiju po jednu vrednu sliku ovog autora.

- slika 🤤 po izboru
- 4. Podesite efekte u prezentaciji:
- automatska promena slajdova C na svakih pet sekundi
- pojavljivanje slajdova S sa gornje ivice
- pojavljivanje teksta u svim slajdovima S sa donje ivice
- 5. Sačuvajte dokument na disketi.
- 6. Odštampajte slajdove prezentacije.

- kreiranje nove prezentacije
- podešavanje pozadine
- crtanje geometrijskih figura
- ubacivanje slike
- unos i formatiranje teksta
- podešavanje načina prikazivanja slajdova
- podešavanje animacija
- pamćenje prezentacije
- štampanje prezentacije

### Kreirajte prezentaciju za salon nameštaja.

- 1. Kreirajte šablon koji ćete koristiti u svim slajdovima prezentacije:
- pozadina sa teksturom I tamnobraon drvo .
- u četiri ugla slajda nacrtajte krug prečnika 1cm, udaljen od . ivica slajda 0.5cm 🗢 boja pozadine kruga svetlobraon, bez okvira, sa crnom senkom veličine 2mm
- 2. Prvi slajd sadrži tekst:
- tekst C Times New Roman 40pt, žute boje: ٠ Namestaj sa 10%

### 50%

#### popusta

- 10% i 50% se pojavljuju jedan za drugim sa nekom ٠ animacijom C Times New Roman 80pt, bold, crvene boje
- 3. Drugi slajd sadrži nabrajanje:
- nabrajanje C Times New Roman 40pt, žute boje, svaki red . nabrajanja treba da bude uvučen za 0.5cm, procenti treba da se pojavljuju sa nekom animacijom:

Plakari - 10%

Police za knjige – 20% Kuhinjski elementi - 30% Stolice - 40% Francuski lezajevi - 50%

- 4. Treći slajd sadrži ime salona:
- tekst C Times New Roman 40pt, žute boje, okvir bele boje • debljine 1pt:

Salon namestaja XXX Adresa: Knez Mihailova 999, 11000 Beograd Telefon: 123-4567 Besplatna kucna dostava

- 5. Podesite efekte u prezentaciji:
- automatska promena slajdova a svakih šest sekundi
- pojavljivanje slajdova 🗢 sa nekom animacijom
- na prvom slajdu <a>10% sa leve ivice, a 50% sa desne</a>
- na drugom slajdu procenti treba da se pojavljuju 🤤 sa desne ivice, a posle animacije da promene boju u crvenu
- tekst u trećem slajdu treba da se pojavljuje 🗢 bez animacije
- Sačuvajte dokument na disketi.
- 7. Odštampajte slajdove prezentacije.

- kreiranje nove prezentacije
- podešavanje pozadine
- crtanje geometrijskih figura
- unos i formatiranje teksta
- podešavanje načina prikazivanja slajdova
- podešavanje animacija
- pamćenje prezentacije
- štampanje prezentacije

## Kreirajte prezentaciju za informatički centar.

- 1. Kreirajte šablon koji ćete koristiti u svim slajdovima prezentacije:
- pozadina sa paternom I vertikalne guste linije, tamnoplave i tamnozelene boje
- u gornjem levom uglu slajda treba da bude slika računara za koju ćete koristiti simbole veličina 70pt, žute boje
- pored slike računara unesite ime informatičkog centra C Arial 24pt, žute boje, iznad i ispod teksta žuta linija debljine 1pt: XXX Computers
- u donjem desnom uglu slajda unesite broj telefona C Arial 24pt, žute boje, iznad i ispod teksta žuta linija debljine 1pt: 123-4567
- 2. Prvi slajd sadrži naslov i ispod njega tekst:
- naslov C Times New Roman 40pt, bold, svetlozelene boje, centralno poravnanje:
   IZBOR IZ PONUDE
- tekst C Arial 24pt, bele boje, nazivi komponenata treba da budu uvučeni 1cm, a cene na 14cm tabulatorom:

Konfiguracije

| PIIC-366 | 129.900,- |
|----------|-----------|
| PIIC-433 | 149.000,- |
| PIIC-533 | 156.000,- |
| Stampaci |           |
| XY110C   | 25.000,-  |
| YX1200   | 119.900,- |
| <b>.</b> | ,         |

- Cene su date bez poreza.
- 3. Drugi slajd sadrži naslov i ispod njega nabrajanje:
- naslov Times New Roman 40pt, bold, svetlozelene boje, centralno poravnanje: USLUGE

- nabrajanje ⊃ Times New Roman 28pt, bele boje, sa "Š" simbolom za nabrajanje žute boje: Konfiguracije po zelji, servis racunara i stampaca kursevi racunara, izrada programa projektovanje racunarskih mreza
- 4. Podesite efekte u prezentaciji:
- automatska promena slajdova 🤉 na svakih pet sekundi
- pojavljivanje slajdova S sa leve ivice
- pojavljivanje teksta u slajdovima C red po red, sa desne ivice
- 5. Sačuvajte dokument na disketi.
- 6. Odštampajte slajdove prezentacije na jednom listu.

- kreiranje nove prezentacije
- podešavanje pozadine
- korišćenje tabulatora
- unos i formatiranje teksta
- podešavanje načina prikazivanja slajdova
- podešavanje animacija
- pamćenje prezentacije
- štampanje prezentacije
Kreirajte prezentaciju za godišnji sastanak sindikalne organizacije.

- 1. Kreirajte šablon koji ćete koristiti u svim slajdovima prezentacije:
- pozadina sa paternom C horizontalne guste linije, žute i sive boje
- pri gornjoj ivici slajda upišite 'Godisnji izveštaj o radu' Courier New 20pt, crne boje
- na sredini slajda unesite skraćenicu SO C Arial 400pt, bold, žute boje
- 2. Prvi slajd sadrži nabrajanje:
- nabrajanje C Arial 40pt, bold, tamnozelene boje:
   150 novih clanova u prosloj godini
   Prosirenje aktivnosti
  - usluge trgovina turizam
- 3. Drugi slajd sadrži naslov i ispod njega kružni dijagram:
- naslov C Arila 40pt, bold, tamnozelene boje: Prihodi po vrstama usluga
- pored dijagrama 
   kreirajte legendu koja sadrži procente učešća pojedinih usluga
- podaci 🗢 u dijagramu:
  - usluge 25% trgovina 38% turizam 37%

- 4. Podesite efekte u prezentaciji:
- automatska promena slajdova na svake četiri sekunde
- pojavljivanje slajdova **O** od sredine ka spoljnjim ivicama
- pojavljivanje teksta u prvom slajdu sa nekom animacijom Sa donje ivice
- 5. Sačuvajte dokument na disketi.
- 6. Odštampajte slajdove prezentacije na jednom listu.

- kreiranje nove prezentacije
- podešavanje pozadine
- kreiranje dijagrama
- unos i formatiranje teksta
- podešavanje načina prikazivanja slajdova
- podešavanje animacija
- pamćenje prezentacije
- štampanje prezentacije

### Kreirajte prezentaciju za prodavnicu igračaka.

- 1. Kreirajte šablon koji ćete koristiti u svim slajdovima prezentacije:
- pozadina sa gradijentom O od gornje ka donjoj ivici, iz žute u tamnozelenu boju
- uz levu i donju ivicu slajda kreirajte niz zvezdica 
   pravilna petokraka širine 1.5cm, žute boje bez okvira
- 2. Prvi slajd na sredini sadrži tekst:
- tekst ⊃ Times New Roman 44pt, bold, italik, crvene boje, sa senkom, levo poravnanje:

#### Senzacionalni bozicni vasar u prodavnici igracaka XXX

- 3. Drugi slajd sadrži nabrajanje:
- nabrajanje ⊃ Times New Roman 32pt, bold, italik, tamnoplave boje, prored između redova 1,5 red, sa "◆" simbolom za nabrajanje crvene boje:

drustvene igre 30% popusta lutke 25% popusta veliki izbor automobila unikatni model zeleznice

- 4. U donji desni ugao ubacite prikladnu sliku:
- slika Sirine 3 cm
- 5. Treći slajd sadrži adresu prodavnice:
- adresa C Times New Roman 32pt, bold, italik, crvene boje, sa senkom, levo poravnanje:

Prodavnica igracaka XXX

Adresa: Knez Mihailova 999, 11000 Beograd

Telefon: 123-4567

Zelimo Vam prijatne bozicne praznike i srecnu Novu godinu

- 6. Podesite efekte u prezentaciji:
- automatska promena slajdova 🧢 na svakih pet sekundi
- pojavljivanje slajdova C sa donje ivice
- pojavljivanje teksta u drugom slajdu S sa donje ivice, posle pojavljivanja treba da promeni boju u svetloplavu
- pojavljivanje teksta u trećem slajdu 'Zelimo Vam...' Sa donje ivice, karakter po karakter
- 7. Sačuvajte dokument na disketi.
- 8. Odštampajte slajdove prezentacije.

- kreiranje nove prezentacije
- podešavanje pozadine
- ubacivanje simbola
- unos i formatiranje teksta
- podešavanje načina prikazivanja slajdova
- podešavanje animacija
- pamćenje prezentacije
- štampanje prezentacije

### Kreirajte prezentaciju za prodavnicu slatkiša.

- 1. Kreirajte šablon koji ćete koristiti u svim slajdovima prezentacije:
- pozadina sa gradijentom iz gornjeg levog ugla ka donjem desnom, iz žute u crvenu boju
- na sredini slajda kreirajte text box dimenzija 18x12cm pozadina sa gradijentom, iz gornjeg desnog u donji levi ugao, iz žute u crvenu boju, bez okvira, zarotiran 10°
- 2. Prvi slajd sadrži tekst:
- tekst C Times New Roman 32pt, italik, tamnoplave boje, centralno poravnanje, zarotiran 10°:
   Prijatne uskrsnje praznike zeli Vam prodavnica XXX!
   Svratite do nas i uverite se u kvalitet nase ponude!
   Kod nas je uvek jeftinije!
- 3. Drugi slajd sadrži tekst:
- tekst ⊃ Times New Roman 32pt, italik, tamnoplave boje, položaj cena podesite tabulatorom na 14cm od ivice i rotirajte ih 10°:

Izbor iz ponude: cokolade 250.00 dinara cokoladne zeke 50.00-300.00 dinara cokoladna jaja 100.00-500.00 dinara vise od 60 razlicitih cokoladnih figura!

- 4. Svaki slajd sadrži napomenu (Notes). Napomena uz prvi slajd je vaše ime, a uz drugi ime opcije menija kojom se startuje štampanje dokumenta:
- tekst napomene C Times New Roman 14pt

- 5. Podesite efekte u prezentaciji:
- automatska promena slajdova <br/>
  D na svake tri sekunde
- pojavljivanje slajdova **O** od sredine ka spoljnjim ivicama
- pojavljivanje teksta od drugog do petog reda u drugom slajdu sa nekom animacijom C od sredine ka ivicama
- 6. Sačuvajte dokument na disketi.
- 7. Odštampajte slajdove prezentacije.

- kreiranje nove prezentacije
- podešavanje pozadine
- rotiranje objekata
- kreiranje napomena
- unos i formatiranje teksta
- podešavanje načina prikazivanja slajdova
- podešavanje animacija
- pamćenje prezentacije
- štampanje prezentacije

### Kreirajte prezentaciju za građevinsko preduzeće.

- 1. Kreirajte šablon koji ćete koristiti u svim slajdovima prezentacije:
- pozadina sa paternom > horizontal brick, tamnobraon linije, svetlobraon pozadina
- u gornji levi ugao slajda ubacite sliku ⊃ širine 3cm
- na sredini slajda kreirajte text box dimenzija 18x12cm Doja pozadine braon, bez okvira sa crnom senkom
- 2. Prvi slajd sadrži nabrajanje:
- nabrajanje ⊃ Arial 32pt, bold, crne boje, razmak između redova 1,5 reda, sa "□" simbolom za nabrajanje: Gradimo
  - porodicne kuce
  - zgrade
  - poslovne prostore
  - vikendice
  - farme

3. Drugi slajd sadrži prikladnu sliku na sredini i ispod nje broj telefona:

- broj telefona C Arial 32pt, bele boje, sa crnom senkom: Tel: (011) 123-4567; (011) 234-5678
- 4. Napravite po jednu kopiju prvog i drugog slajda tako da prvi bude treći, a drugi četvrti slajd.

- 5. Podesite efekte u prezentaciji:
- automatska promena slajdova C na svake tri sekunde
- pojavljivanje slajdova C od sredine ka spoljnjim ivicama
- pojavljivanje teksta u prvom slajdu I jedan po jedan red sa donje ivice
- pojavljivanje slike u drugom slajdu sa nekom animacijom od sredine ka spoljnjim ivicama
- 6. Sačuvajte dokument na disketi.
- 7. Odštampajte slajdove prezentacije.

- kreiranje nove prezentacije
- podešavanje pozadine
- ubacivanje slike
- kopiranje slajdova
- unos i formatiranje teksta
- podešavanje načina prikazivanja slajdova
- podešavanje animacija
- pamćenje prezentacije
- štampanje prezentacije

#### Kreirajte prezentaciju za prodavnicu bele tehnike.

- 1. Kreirajte šablon koji ćete koristiti u svim slajdovima prezentacije:
- jednobojna pozadina **O** svetlobraon boje
- uz levu ivicu slajda ubacite vertikalnu liniju Sirine 3cm, tamnoplave boje, bez okvira
- na sredini trake unesite tekst BELA TEHNIKA rotiran za 90°
   Arial 40pt, bold, svetlobraon boje
- 2. Na sredinu prvog slajda ubacite višekraku zvezdu i iznad nje natpis:
- zvezda <sup>•</sup> pravilna osmokraka, prečnika 12cm, boja pozadine žuta, bez okvira
- tekst ⊃ Times New Roman 44pt, bold, italik, zelene boje, centralno poravnanje:

Zelimo Vam prijatne bozicne praznike i dobru kupovinu

- 3. Drugi slajd sadrži tekst:
- tekst C Times New Roman 44pt, bold, italik, zelene boje, centralno poravnanje:

Posetite nas i uverite se u kvalitet nasih proizvoda! Praznicni popust 10%!

- 4. Treći slajd sadrži nabrajanje:
- nabrajanje C Times New Roman 28pt, bold, italik, crvene boje, dupli prored:

Izvanredna ponuda:

kolor TV 5000 dinara popusta ves masine 20% popusta mini linije 30% popusta

Samo za vreme praznika!

- simbol za nabrajanje treba da bude simbol sličan zvezdi na prvom slajdu I prečnik zvezde treba da bude 1cm, žute pozadine bez okvira
- 5. Podesite efekte u prezentaciji:
- automatska promena slajdova C na svakih pet sekundi
- pojavljivanje slajdova <br/>
  O od sredine ka spoljnjim ivicama
- pojavljivanje zvezde u prvom slajdu treba da bude sa nekom animacijom C od sredine ka spoljnjim ivicama
- pojavljivanje zvezda u drugom slajdu treba da bude sa nekom animacijom C od sredine ka spoljnjim ivicama
- 6. Sačuvajte dokument na disketi.
- 7. Odštampajte slajdove prezentacije na jednom listu.

- kreiranje nove prezentacije
- podešavanje pozadine
- crtanje zvezde
- kopiranje i podešavanje karakteristika nacrtanih objekata
- unos i formatiranje teksta
- podešavanje načina prikazivanja slajdova
- podešavanje animacija
- pamćenje prezentacije
- štampanje prezentacije

#### Kreirajte prezentaciju za mini market.

- 1. Kreirajte šablon koji ćete koristiti u svim slajdovima prezentacije:
- jednobojna pozadina <br/>
  <br/>
   bordo boje
- 1.5cm od donje ivice slajda ubacite horizontalnu liniju C
   debljine 2pt, žute boje
- ispod žute linije unesite ime marketa C Times New Roman 24pt, svetlozelene boje: MINI MARKET XXX
- 2. Na sredini prvog slajda ubacite sledeći tekst:
- prvi red C Arial 40pt, bold, centralno poravnanje:
   Otvaranje: 4. jula u 8.00 casova
- drugi red C Arial 24pt, svetlozelene boje, centralno poravnanje:

Radno vreme:

radnim danom:6-20 casova subotom: 7-13 casova

- 3. Drugi slajd sadrži naslov i nabrajanje:
- naslov C Arial 28pt, svetlozelene boje, prored 36pt, levo poravnanje:

#### KOD NAŚ PO IZVANREDNO POVOLJNIM CENAMA MOZETE NABAVITI:

- nabrajanje ⊃ Arial 28pt, svetlozelene boje, prored 36pt, levo poravnanje, sa "≻" simbolom za nabrajanje:
  - namirnice
  - sredstva za ciscenje
  - sredstva za licnu higijenu
  - bezalkoholna pica
  - Zaposleni i stalni kupci imaju popust!

- 4. Na sredini trećeg slajda nalazi se izvod iz cenovnika:
- cenovnik C Arial 28pt, svetlozelene boje, cene sa nalaze 12cm od gornje i 16cm od leve ivice: Diskontne cene:

| Gel za tusiranje        | 4 <del>50 din.</del> 333 din. |
|-------------------------|-------------------------------|
| Dezodoransi             | <del>950 din.</del> 550 din.  |
| Napolitanke             | <del>200 din.</del> 99 din.   |
| Samo za vreme praznika! |                               |

- 5. Podesite efekte u prezentaciji:
- automatska promena slajdova 🧢 na svakih šest sekundi
- pojavljivanje slajdova S sa gornje ivice
- nabrajanje u drugom slajdu treba da se pojavljuje sa animacijom S a desne ivice
- 6. Sačuvajte dokument na disketi.
- 7. Odštampajte slajdove prezentacije na jednom listu.

- kreiranje nove prezentacije
- podešavanje pozadine
- crtanje linije
- unos i formatiranje teksta
- podešavanje načina prikazivanja slajdova
- podešavanje animacija
- pamćenje prezentacije
- štampanje prezentacije

#### Kreirajte prezentaciju za prodavnicu keramičkih pločica.

- 1. Kreirajte šablon koji ćete koristiti u svim slajdovima prezentacije:
- pozadina sa mrežom od 5x4 pravougaonika 
   pozadina tamnoplave boje, boja linija tamnosiva, debljine 3pt
- 2. Na sredinu prvog slajda ubacite sledeći tekst:
- tekst C Arial 48pt, bold, svetloplave boje, centralno poravnanje, dupli prored: Senzacionalni izbor podnih i zidnih keramickih plocica!
- 3. Drugi slajd sadrži tekst:
- tekst C Arial 48pt, bold, bele boje, centralno poravnanje: U ponudi imamo italijanske plocice vrhunskog dizajna i kvaliteta. Mozete da birate izmedju vise od 80 razlicitih vrsta zidnih i podnih plocica. Cene za svaciji dzep!
- 4. Na sredini trećeg slajda nalazi se adresa:
- adresa C Arial 48pt, bold, svetloplave boje, centralno poravnanje, za sliku telefona koristiti simbole: Adresa: Knez Mihailova 999, 11000 Beograd
   23-4567
- 5. Podesite efekte u prezentaciji:
- automatska promena slajdova 🤉 na svakih osam sekundi
- pojavljivanje slajdova 🗢 sa donje ivice
- tekst u prvom slajdu treba da se pojavljuje sa animacijom karakter po karakter sa gornje ivice
- tekst u drugom slajdu treba da se pojavljuje sa animacijom red po red ⊃ sa gornje ivice
- tekst u trećem slajdu treba da se pojavljuje sa animacijom karakter po karakter S sa gornje ivice

- 6. Sačuvajte dokument na disketi.
- 7. Odštampajte slajdove prezentacije na jednom listu.

- kreiranje nove prezentacije
- podešavanje pozadine
- crtanje pravougaonika
- ubacivanje simbola
- unos i formatiranje teksta
- podešavanje načina prikazivanja slajdova
- podešavanje animacija
- pamćenje prezentacije
- štampanje prezentacije

### Kreirajte prezentaciju za izdavačku kuću.

- 1. Kreirajte šablon koji ćete koristiti u svim slajdovima prezentacije:
- pozadina sa gradijentom O od gornje ivice ka donjoj, iz svetloplave u tamnoplavu boju
- 1.5cm od leve ivice slajda ubacite pravougaonik širine 4.5cm čija je gornja ivica uz gornju ivicu slajda, a udaljenost od donje ivice 1.5cm 
   pozadina tamnoplave boje, bez okvira
- u pravougaoniku upišite ime izdavačke kuće sa orijentacijom odozgo na dole Times New Roman 22pt, bele boje, uz levu ivicu pravougaonika:
   IZDAVACKA KUCA XXX
- uz gornju ivicu pravougaonika, na sredini, ubacite simbol ((□) veličine 54pt, bele boje
- 2. Prvi slajd sadrži text box:
- text box se nalazi 1.5cm od desne i donje ivice slajda, širine 14cm, a visine do gornje ivice slajda 
   pozadina svetloplave boje, bez okvira
- tekst ⊃ Times New Roman 40pt, italik, bordo boje, centralno poravnanje:

Izdajemo udzbenike, leksikone, beletristiku.

- 3. Drugi slajd na desnoj strani sadrži nabrajanje:
- nabrajanje C Times New Roman 28pt, bele boje, prored 36pt, levo poravnanje, sa "<sup>Q</sup>" simbolom za nabrajanje: Dosad objavljena izdanja:
  - Bukvar (za osnovnu skolu)
  - Zbirka zadataka iz fizike
  - Zbirka zadataka iz biologije
  - Zbirka zadataka iz matematike
  - Bioloski leksikon

4. Treći slajd je isti kao i prvi, samo što se u text box-u nalazi drugi tekst:

 tekst C Times New Roman 40pt, italik, bordo boje, centralno poravnanje:

Nasa izdanja se mogu naci u slobodnoj prodaji, a za djake vrsimo i prodaju na rate. Potrazite nasa izdanja u knjizarama.

- 5. Podesite efekte u prezentaciji:
- automatska promena slajdova 🤉 na svakih pet sekundi
- pojavljivanje slajdova S sa leve ivice
- tekst i text box-ovi u prvom i trećem slajdu treba da se pojavljuju zajedno sa nekom animacijom sa leve ivice
- pojavljivanje nabrajanja u drugom slajdu treba da bude sa nekom animacijom ⊃ sa leve ivice
- 6. Sačuvajte dokument na disketi.
- 7. Odštampajte slajdove prezentacije.

- kreiranje nove prezentacije
- podešavanje pozadine
- crtanje linije
- ubacivanje simbola
- unos i formatiranje teksta
- podešavanje načina prikazivanja slajdova
- podešavanje animacija
- pamćenje prezentacije
- štampanje prezentacije

### Kreirajte prezentaciju za biro za zapošljavanje.

- 1. Kreirajte šablon koji ćete koristiti u svim slajdovima prezentacije:
- pozadina sa gradijentom C od gornje ivice ka donjoj, iz tamnoljubičaste u žutu
- tekst pri donjoj ivici ⊃ Arial 24pt, crne boje, centralno poravnanje:

#### Potrazite nas i pronadjite posao kakav ste uvek zeleli!

2. Na sredini prvog slajda treba da bude crtež, a ispod tekst:

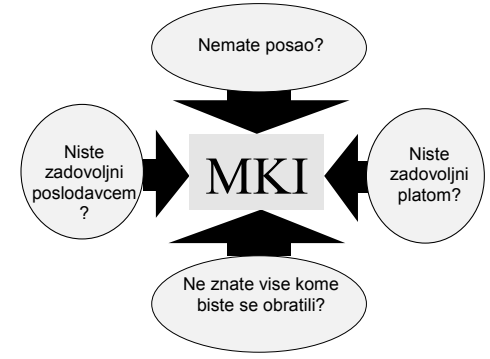

- širina cele strukture <a> 18 cm, a visina 14 cm</a>
- elipse boja pozadine žuta, crni okvir debljine 1 pt
- tekst u elipsama S boja pozadine žuta, crni okvir debljine 1 pt
- strelice **C** crvene boje, bez okvira
- središnji pravougaonik <br/>
  D boja pozadine žuta, bez okvira
- tekst u pravougaoniku C Times New Roman 58pt, crne boje

- 3. Drugi slajd sadrži nabrajanje:
- nabrajanje podešeno prema donjoj ivici slajda ⊃ Arial 28pt, bele boje sa senkom, prored 38pt, sa "৬" simbolom za nabrajanje:

Slobodna radna mesta:

- 2 profesora matematike
- 3 inzenjera elektrotehnike
- 14 zidara sa iskustvom
- 5 prodavaca sa iskustvom
- 4. Podesite efekte u prezentaciji:
- automatska promena slajdova 🤉 na svakih pet sekundi
- pojavljivanje slajdova 🤉 sa gornje ivice
- nabrajanje u drugom slajdu sa nekom animacijom I sa leve ivice
- 5. Drugi slajd sadrži napomenu (Notes). Napomena uz slajd
- je naredba koja otvara vašu prezentaciju:
- tekst napomene C Times New Roman 12pt, crne boje
- 6. Sačuvajte dokument na disketi.
- 7. Odštampajte slajdove prezentacije.

- kreiranje nove prezentacije
- podešavanje pozadine
- crtanje geometrijskih figura
- ubacivanje simbola
- kreiranje napomene
- unos i formatiranje teksta
- podešavanje načina prikazivanja slajdova
- podešavanje animacija
- pamćenje prezentacije
- štampanje prezentacije

# Kreirajte prezentaciju za jesenju kolekciju jedne robne kuće.

- 1. Kreirajte šablon koji ćete koristiti u svim slajdovima prezentacije:
- pozadina sa gradijentom I od gornje ivice ka donjoj, iz tamnobraon u žutu
- u donjem desnom uglu slajda nacrtajte pravougaonik dimenzija 16x22cm pozadina sa gradijentom, od gornje ka donjoj ivici, iz žute u tamnobraon, bez okvira
- u gornjem levom uglu treba da bude simbol (ጲ) ⊃ 44pt, bele boje
- ime robne kuće upišite pored ovog simbola C Times New Roman, 24pt, žute boje sa senkom:
   ROBNA KUCA XXX
- 2. Prvi slajd sadrži naslov i ispod njega nabrajanje:
- naslov Arial 44pt, bele boje sa zelenom senkom debljine 1mm, prored 56pt, levo poravnanje:

lz jesenje kolekcije

nabrajanje Arial 32pt, bele boje sa zelenom senkom debljine 1mm, prored 44pt, levo poravnanje:

Muski i zenski dzemperi

Decji kaputi

Muske pantalone sa 40% popusta

- Zenski kostimi sa 20% popusta
- Veliki izbor kisobrana i kisnih kabanica
- 3. Drugi slajd sadrži tekst reklame:
- tekst C Arial 54pt, svetlozelene boje sa zelenom senkom debljine 1mm, levo poravnanje:

Kod nas mozete naci garderobu za sva godisnja doba!

- 4. Podesite efekte u prezentaciji:
- automatska promena slajdova ⊃ na svakih sedam sekundi
- pojavljivanje slajdova 🗢 sa donje ivice
- naslov u prvom slajdu treba da se pojavljuje sa animacijom slovo po slovo I sa donje ivice
- pojavljivanje nabrajanja u prvom slajdu treba da bude sa nekom animacijom S sa donje ivice
- pojavljivanje teksta u drugom slajdu treba da bude sa nekom animacijom I sa donje ivice
- 5. Sačuvajte dokument na disketi.
- 6. Sačuvajte dokument pod nekim drugim imenom u prethodnoj verziji programa.
- 7. Odštampajte slajdove prezentacije.

- kreiranje nove prezentacije
- podešavanje pozadine
- ubacivanje simbola
- unos i formatiranje teksta
- podešavanje načina prikazivanja slajdova
- podešavanje animacija
- pamćenje prezentacije
- štampanje prezentacije

# Kreirajte prezentaciju za zimsku kolekciju jedne robne kuće.

- 1. Kreirajte šablon koji ćete koristiti u svim slajdovima prezentacije:
- pozadina sa gradijentom O od gornje ivice ka donjoj, iz svetloplave u belu
- na sredini slajda nacrtajte pravougaonik dimenzija 15x21cm
   pozadina sa gradijentom, od gornje ka donjoj ivici, iz bele u svetloplavu boju
- u sva četiri ugla slajda ubacite simbol pahuljice (❀) ⊃ 36pt, tamnoplave boje
- ime robne kuće upišite pri vrhu slajda ⊃ Times New Roman, 24pt, font tamnoplave boje ROBNA KUCA XXX
- 2. Prvi slajd sadrži naslov i ispod njega nabrajanje:
- naslov Arial 44pt, tamnoljubičaste boje sa svetloplavom senkom debljine 1mm, centralno poravnanje: Iz zimske kolekcije
   Iz simske kolekcije
- nabrajanje C Arial 32pt, tamnoplave boje sa svetloplavom senkom debljine 1mm, centralno poravnanje:

#### Muski i zenski zimski kaputi

Kape, salovi

#### Decje postavljene pantalone sa 25% popusta Veliki izbor ski-opreme

- 3. Drugi slajd sadrži tekst reklame:
- tekst ⊃ Arial 54pt, tamnoplave boje sa svetloplavom senkom debljine 1mm, centralno poravnanje:

Kod nas mozete naci garderobu za sva godisnja doba!

- 4. Podesite efekte u prezentaciji:
- automatska promena slajdova C na svakih sedam sekundi
- pojavljivanje slajdova 🤉 sa donje ivice
- naslov u prvom slajdu treba da se pojavljuje sa animacijom slovo po slovo I sa donje ivice
- pojavljivanje nabrajanja u prvom slajdu treba da bude sa nekom animacijom I sa donje ivice
- pojavljivanje teksta u drugom slajdu treba da bude sa nekom animacijom I sa donje ivice
- 5. Drugi slajd sadrži napomenu (Notes). Napomena uz slajd je ime ili kombinacija sa tastature one opcije koja otvara više prezentacija:
- tekst napomene 
   ■ Times New Roman 12pt, crne boje
- 6. Sačuvajte dokument na disketi.
- 7. Sačuvajte posebno prvi slajd na disketi.
- 8. Odštampajte slajdove prezentacije.

- kreiranje nove prezentacije
- podešavanje pozadine
- ubacivanje simbola
- ubacivanje napomene
- unos i formatiranje teksta
- podešavanje načina prikazivanja slajdova
- podešavanje animacija
- pamćenje prezentacije
- štampanje prezentacije

# Kreirajte prezentaciju za prolećnu kolekciju jedne robne kuće.

- 1. Kreirajte šablon koji ćete koristiti u svim slajdovima prezentacije:
- pozadina sa gradijentom O od gornje ivice ka donjoj, iz žute u zelenu
- na sredini slajda nacrtajte pravougaonik dimenzija 13x21cm
   pozadina sa gradijentom, od gornje ka donjoj ivici, iz zelene u žutu, bez okvira
- u gornje uglove slajda ubacite simbol cveta () ⇒ 96pt, tamnocrvene boje
- ime robne kuće upišite pri vrhu slajda C Arial 50pt, tamnocrvene boje, sa senkom: ROBNA KUCA XXX
- 2. Prvi slajd sadrži naslov i ispod njega nabrajanje:
- naslov ⊃ Arial 44pt, žute boje sa tamnozelenom senkom debljine 1mm, centralno poravnanje: Iz prolecne kolekcije
- nabrajanje C Arial 32pt, žute boje sa tamnozelenom senkom debljine 1mm, prored 40pt, centralno poravnanje:
  - Muske kosulje kratkih rukava Zenske suknje i bluze
  - Decja garderoba za igru sa 40% popusta
  - Carape, sokne sa 10% popusta
  - Veliki izbor kvalitetnih cipela

- 3. Drugi slajd sadrži tekst reklame:
  tekst ⊃ Arial 54pt, žute boje sa tamnozelenom senkom debliine 1mm, centralno poravnanie;
  - Kod nas mozete naci garderobu za sva godisnja doba!
  - 4. Podesite efekte u prezentaciji:
  - automatska promena slajdova 🤉 na svakih sedam sekundi
  - pojavljivanje slajdova S sa donje ivice
  - naslov u prvom slajdu treba da se pojavljuje sa nekom animacijom slovo po slovo \$\$ sa donje ivice
  - pojavljivanje teksta u drugom slajdu treba da bude sa nekom animacijom S a donje ivice
  - 5. Sačuvajte dokument na disketi.
  - 6. Sačuvajte dokument kao web stranu.
  - 7. Odštampajte slajdove prezentacije.

- kreiranje nove prezentacije
- podešavanje pozadine
- ubacivanje simbola
- unos i formatiranje teksta
- podešavanje načina prikazivanja slajdova
- podešavanje animacija
- pamćenje prezentacije
- štampanje prezentacije

# Kreirajte prezentaciju za letnju kolekciju jedne robne kuće.

- 1. Kreirajte šablon koji ćete koristiti u svim slajdovima prezentacije:
- pozadina sa gradijentom O od gornje ivice ka donjoj, iz žute u crvenu
- u gornjem levom i donjem desnom uglu slajda nacrtajte dva pravougaonika tako da zauzimaju po četvrtinu slajda 
   pozadina sa gradijentom, od gornje ka donjoj ivici, iz žute u crvenu boju
- u gornji levi ugao slajda ubacite simbol sunca (♥) ♥ 88pt, žute boje
- ime robne kuće upišite pored simbola sunca C Arial 30pt, žute boje, sa senkom:
   ROBNA KUCA XXX
- 2. Prvi slajd sadrži naslov i ispod njega nabrajanje:
- naslov C Arial 44pt, tamnoplave boje, centralno poravnanje: Iz letnje kolekcije
- nabrajanje C Arial 32pt, tamnoplave boje sa žutom senkom debljine 1mm, prored 42pt, centralno poravnanje: Moderne majice Muski i zenski kupaci kostimi Decje kratke pantalone sa 20% popusta Zenske sandale sa 30% popusta Veliki izbor zenskog donjeg vesa

- 3. Drugi slajd sadrži tekst reklame:
- tekst C Arial 54pt, žute boje, centralno poravnanje, sa jednim redom proreda:

Kod nas mozete naci garderobu za sva godisnja doba!

- 4. Podesite efekte u prezentaciji:
- automatska promena slajdova 🤉 na svakih sedam sekundi
- pojavljivanje slajdova **c** sa donje ivice
- pojavljivanje teksta na slajdovima treba da bude sa nekom animacijom S a donje ivice
- 5. Sačuvajte dokument na disketi.
- 6. Odštampajte slajdove prezentacije.

- kreiranje nove prezentacije
- podešavanje pozadine
- ubacivanje simbola
- unos i formatiranje teksta
- podešavanje načina prikazivanja slajdova
- podešavanje animacija
- pamćenje prezentacije
- štampanje prezentacije

### Kreirajte prezentaciju za kulturni centar.

- 1. Kreirajte šablon koji ćete koristiti u svim slajdovima prezentacije:
- pozadina sa gradijentom O od gornje ivice ka donjoj, iz plave u crnu
- 0,5cm od leve ivice slajda nacrtajte liniju debljine 1cm pozadina sa gradijentom, od gornje ka donjoj ivici, iz tamnoplave u crnu, bez okvira
- u liniju ucrtajte kavadrate dimenzija 0.5x0.5cm, jedan ispod drugog na rastojanju 0.5cm ⊃ crne boje, bez okvira
- 2. Prvi slajd sadrži naslov i ispod njega nabrajanje:
- naslov C Times New Roman 44pt, bele boje, centralno poravnanje:

#### Raspored sastanaka

- ispod naslova ubacite belu liniju C debljine 10pt tako da bude iste dužine kao i naslov
- nabrajanje C Times New Roman 28pt, žute boje, prored 1,5 reda, klubovi podešeni tabulatorom na 11cm od leve ivice:
  - 12. sept, 14 casova 20. sept, 16 casova
- Klub penzionera Klub manekena
- 28. sept, 17 casova Klub filatelista
- 3. Drugi slajd sadrži naslov i ispod njega tekst:
- naslov Times New Roman 44pt, bele boje, centralno poravnanje: Izlozbe
- ispod naslova ubacite belu liniju C debljine 10pt tako da bude iste dužine kao i naslov

 tekst C Times New Roman 28pt, žute boje, jedan red proreda:

20. septembar, Petar Petrovic, akademski slikar; 30. septembar, Mara Maric, fotograf

- 4. Podesite efekte u prezentaciji:
- automatska promena slajdova C prvi slajd treba da bude prikazan 5, a drugi 4 sekunde
- pojavljivanje slajdova <a>> sa desne ivice</a>
- tekst u svim slajdovima (izuzev naslova) treba da se pojavljuje red po red C sa leve ivice
- 5. Sačuvajte dokument na disketi.
- 6. Promenite raspored slajdova i ponovo sačuvajte dokument na disketi.
- 7. Odštampajte slajdove prezentacije.

- kreiranje nove prezentacije
- podešavanje pozadine
- podešavanje tabulatorom
- podešavanje rasporeda slajdova
- unos i formatiranje teksta
- podešavanje načina prikazivanja slajdova
- podešavanje animacija
- pamćenje prezentacije
- štampanje prezentacije

#### Kreirajte prezentaciju za turističku ponudu.

- 1. Kreirajte šablon koji ćete koristiti u svim slajdovima prezentacije:
- pozadinu podelite vodoravnom linijom na dva jednaka dela S gornja polovina treba da bude tamno zelene, a donja bordo boje
- linija koja deli dve polovine slajda C debljine 12pt, svetlobraon boje
- u gornji desni ugao unesite broj slajda ⊃ Times New Roman 16pt, bele boje
- 2. Prvi slajd sadrži naslov i podnaslov u gornjoj zelenoj polovini:
- naslov Times New Roman 44pt, narandžaste boje, centralno poravnanje: JEDINSTVENA PRILIKA!
- podnaslov C Times New Roman 28pt, bele boje: PARIZ
- 3. Donji deo prvog slajda sadrži nabrajanje:
- nabrajanje C Times New Roman 28pt, bele boje, levo poravnanje:

| Stokholm | Kopenhagen |
|----------|------------|
| Berlin   | Minhen     |
| Bec      | Budimpesta |
| Novi Sad | Beograd    |

- 4. Drugi slajd sadrži naslov i podnaslov u gornjoj zelenoj polovini:
- naslov Times New Roman 44pt, narandžaste boje, centralno poravnanje: JEDINSTVENA PRILIKA!
- podnaslov Times New Roman 28pt, bele boje: SAD - NEW YORK

- 5. Donji deo drugog slajda sadrži nabrajanje:
- nabrajanje Times New Roman 28pt, bele boje, levo poravnanje:

| Boston      | Washington    |
|-------------|---------------|
| Miamii      | Dallas        |
| Los Angeles | San Francisco |
|             |               |

- 6. Podesite efekte u prezentaciji:
- automatska promena slajdova <br/>
  D na svake 4 sekunde
- pojavljivanje slajdova 🗢 sa desne ivice
- nabrajanja treba da se pojavljuju red po red **c** sa leve ivice
- 7. Sačuvajte dokument na disketi.
- 8. Sačuvajte dokument tako da oba slajda budu vidljiva u isto vreme.
- 9. Odštampajte slajdove prezentacije.

- kreiranje nove prezentacije
- podešavanje pozadine
- podešavanje tabulatorom
- podešavanje rasporeda slajdova
- unos i formatiranje teksta
- podešavanje načina prikazivanja slajdova
- podešavanje animacija
- pamćenje prezentacije
- štampanje prezentacije

### Kreirajte prezentaciju za prezentaciju.

- 1. Kreirajte šablon koji ćete koristiti u svim slajdovima prezentacije:
- pozadina sa gradijentom O od gornje ka donjoj ivici, iz tamnozelene u svetlozelenu boju
- pri gornjoj ivici slajda nacrtajte vodoravnu liniju debljine 1.5cm i upišite u nju levo broj slajda, na sredini aktuelni datum, a desno vaše ime S boja linije zelena, font teksta Arial 18pt, bele boje
- 2. Podesite isti način ispisivanja teksta u svim slajdovima:
- naslovi C Arial 54pt, bold, žute boje, centralno poravnanje
- prvi tip nabrajanja ⊃ Times New Roman 36pt, bele boje, sa
   "■" simbolom za nabrajanje žute boje
- drugi tip nabrajanja ⊃ Times New Roman 28pt, bele boje, sa "◆" simbolom za nabrajanje žute boje
- 3. Prvi slajd sadrži naslov i podnaslov:

Sematski prikaz ECDL

- 4. Drugi slajd sadrži nabrajanje prvo prvog tipa, a u drugom delu nabrajanja drugog tipa:
  - Koraci u pripremi prezentacije
  - planiranje prezentacije
    - podesavanje pozadine
    - priprema slajda
  - unos podataka
    - sa aspekta slajda
    - sa aspekta seme

5. Napravite 23 kopije drugog slajda tako da se prezentacija na kraju sastoji od 25 slajdova.

6. Podesite da 8. i 12. slajd budu hidden (da se ne pojavljuju za vreme prezentacije).

- 7. Podesite efekte u prezentaciji:
- automatska promena slajdova 1-5 Svake sekunde, sa gornje ivice
- automatska promena slajdova 6-25 Svake 2 sekunde, sa donje ivice
- nabrajanja treba da se pojavljuju red po red **I** sa leve ivice
- 8. Sačuvajte dokument na disketi.
- 9. Odštampajte slajdove prezentacije.

- kreiranje nove prezentacije
- podešavanje pozadine
- numerisanje slajdova
- ubacivanje sistemskog datuma
- ubacivanje simbola
- kopiranje slajdova
- podešavanje atributa slajdova
- unos i formatiranje teksta
- podešavanje načina prikazivanja slajdova
- podešavanje animacija
- pamćenje prezentacije
- štampanje prezentacije

#### Kreirajte prezentaciju za prezentaciju.

- 1. Kreirajte šablon koji ćete koristiti u svim slajdovima prezentacije:
- pozadina sa paternom O od gornje ka donjoj ivici, iz tamnozelene u svetlozelenu boju
- uz ivice slajda nacrtajte okvir C debljine 10pt, crvene boje
- u donjem levom uglu nacrtajte kvadrat dimenzija 1.5x1.5cm u kome će se pojavljivati broj slajda 
   kvadrat je crvene boje, bez okvira, a font broja slajda Arial 24pt, žute boje
- u donjem desnom uglu nacrtajte pravougaonik visine 1.5cm, a širine vašeg imena koje ćete tu upisati ⊃ pravougaonik je crvene boje, bez okvira, a font Arial 24pt, žute boje
- u gornjem desnom uglu slajda ubacite sliku neke građevine
   Širina slike 3cm
- 2. Podesite isti način ispisivanja teksta u svim slajdovima:
- naslovi C Arial 72pt, bold, bele boje sa senkom, levo poravnanje
- prvi tip nabrajanja ⊃ Arial 32pt, žute boje, sa "–" simbolom za nabrajanje
- drugi tip nabrajanja C Arial 24pt, žute boje, sa "–" simbolom za nabrajanje
- 3. Kreirajte prezentaciju od 15 slajdova. Naslov svakog slajda treba da bude: prvi dan, drugi dan, treci dan... petnaesti dan.
- 4. U šesti slajd unesite nabrajanje:
  - 8-12
  - planiranje prezentacije
    - podesavanje pozadine
    - priprema slajda
  - unos podataka
    - sa aspekta slajda
    - sa aspekta seme

- 5. Napravite kopiju šestog slajda tako da se njegov sadržaj pojavljuje i u 12. slajdu.
- 6. Ubacite slajd na početak prezentacije na kome će pisati naslov:

#### Prezentacije

- 7. Poslednji slajd treba da ima šablon (Layout) sa naslovom koji ćete ostaviti prazan.
- 8. Podesite efekte u prezentaciji:
- automatska promena slajdova Svake 2 sekunde, sa gornje ivice
- pojavljivanje slajdova C neparni sa leve, a parni sa desne ivice
- nabrajanja treba da se pojavljuju red po red 🤉 sa leve ivice
- 9. Sačuvajte dokument na disketi.
- 10.Odštampajte prvih šest slajdova prezentacije na jednom listu.
- Potrebna znanja:
- kreiranje nove prezentacije
- podešavanje pozadine
- crtanje geometrijskih figura
- numerisanje slajdova
- ubacivanje simbola
- kopiranje slajdova
- unos i formatiranje teksta
- podešavanje načina prikazivanja slajdova
- podešavanje animacija
- pamćenje prezentacije
- štampanje prezentacije

### Kreirajte prezentaciju za prezentaciju.

- 1. Kreirajte šablon koji ćete koristiti u svim slajdovima prezentacije:
- pozadina sa teksturom **⊃** sivi granit
- uz donju ivicu, na sredini, nacrtajte kvadrat stranice 1.5cm u kome će se pojavljivati broj slajda ⊃ kvadrat je svetloplave boje, bez okvira, sa crnom senkom, dok su brojevi tipa Arial 20pt, tamnoplave boje
- 2. Podesite isti način ispisivanja teksta u svim slajdovima:
- naslovi C Arial 72pt, bold, tamnoplave boje, centralno poravnanje
- text box naslova Cox3cm, siva boja pozadine, bez okvira, sa crnom senkom
- prvi tip nabrajanja C Arial 44pt, žute boje sa senkom, bez simbola za nabrajanje
- drugi tip nabrajanja C Arial 36pt, bold, žute boje sa senkom, sa "•" simbolom za nabrajanje plave boje
- 3. Prvi slajd sadrži naslov i nabrajanje:
- D naslov : Instaliranje racunara
- nabrajanje:
  - Delovi
    - maticna ploca
    - procesor
    - memorija
    - periferni uredjaji
- 4. Ubacite 9 slajdova sa nabrajanjem posle ovog.

5. Napravite kopiju prvog slajda tako da se njegov sadržaj pojavljuje i posle petog slajda.

- 6. Podesite da drugi i četvrti slajd budu sa atributom hidden.
- 7. Podesite efekte u prezentaciji:
- automatska promena slajdova Svake 3 sekunde, sa gornje ivice
- pojavljivanje slajdova C 1-5 sa gornje, a ostali sa donje ivice
- nabrajanja treba da se pojavljuju red po red S a desne ivice
- 8. Sačuvajte dokument na disketi.
- 9. Izbrišite poslednjih šest slajdova prezentacije. Sačuvajte ponovo prezentaciju pod drugim imenom.
- 10.Odštampajte prvih šest slajdova prezentacije na jednom listu.

- kreiranje nove prezentacije
- podešavanje pozadine
- crtanje geometrijskih figura
- numerisanje slajdova
- ubacivanje simbola
- kopiranje slajdova
- unos i formatiranje teksta
- podešavanje načina prikazivanja slajdova
- podešavanje animacija
- pamćenje prezentacije
- štampanje prezentacije

#### Kreirajte prezentaciju za prezentaciju.

- 1. Kreirajte šablon koji ćete koristiti u svim slajdovima prezentacije:
- pozadina je vodoravno podeljena na dva dela u odnosu 1/3-2/3 <sup>•</sup> gornji deo je žute, a donji bordo boje
- vodoravna linija deli dve polovine slajda C debljine 6pt, narandžaste boje
- 2. Podesite isti način ispisivanja teksta u svim slajdovima:
- naslovi na žutoj pozadini C Times New Roman 48pt, narandžaste boje sa senkom, centralno poravnanje
- prvi tip nabrajanja ⊃ Times New Roman 36pt, žute boje sa "≻" simbolom za nabrajanje
- drugi tip nabrajanja ⊃ Times New Roman 28pt, bold, bele boje, sa "≻" simbolom za nabrajanje, redovi uvučeni za 3cm
- 3. Prvi i drugi ⊃ slajd sadrže ⊃ naslov i nabrajanje:
- naslov:
   Program

.

- nabrajanje:
  - Gradska kuca
    - lutkarsko pozoriste
    - koncert
  - Sportska hala
    - rukomet
    - uvece disco

Program nabrajanje: - Igraliste

naslov:

- Igraliste
- zenski fudbal
- povorka lipicanera
- Gradski trg
  - vasar
  - uvece ulicni bal
- 4. Napravite po jednu kopiju prvog i drugog slajda i napravite od njih treći i četrvrti slajd.

5. Kreirajte napomenu u trećem slajdu. Tekst napomene treba da bude ime ikone kojom se podešava desno poravnanje teksta:

• tekst napomene C Arial, 14pt

- 6. Kopirajte napomenu iz trećeg u četvrti slajd.
- 7. Podesite da treći i četvrti slajd budu sa atributom hidden.
- 8. Podesite efekte u prezentaciji:
- automatska promena slajdova Svake 4 sekunde, sa gornje ivice
- pojavljivanje slajdova <br/> **>** od sredine ka spoljnjim ivicama
- nabrajanja treba da se pojavljuju red po red S a desne ivice
- 9. Sačuvajte dokument na disketi.

10.Odštampajte prva dva slajda prezentacije na jednom listu.

- kreiranje nove prezentacije
- podešavanje pozadine
- numerisanje slajdova
- ubacivanje simbola
- kopiranje slajdova
- unos i formatiranje teksta
- podešavanje načina prikazivanja slajdova
- podešavanje animacija
- pamćenje prezentacije
- štampanje prezentacije

### Kreirajte prezentaciju za prezentaciju.

- 1. Kreirajte šablon koji ćete koristiti u svim slajdovima prezentacije:
- jednobojna pozadina <br/> **>** narandžaste boje
- uz levu ivicu slajda ubacite traku širine 4cm C tamnoplave boje, bez okvira
- u plavu traku upišite reč HOROSKOP rotiranu za 90° C
   Times New Roman 36pt, bold, narandžaste boje
- 2. Kreirajte prezentaciju od 12 slajdova.
- 3. Prvi i drugi slajd sadrže naslov i nabrajanje:
- nabajanje C Times New Roman 36pt, tamnoplave boje:

| VODOLIJA | BIK      | LAV    | SKORPIJA |
|----------|----------|--------|----------|
| RIBE     | BLIZANCI | DEVICA | STRELAC  |
| OVAN     | RAK      | VAGA   | JARAC    |

- 4. U prvom slajdu ispod naslova upišite sledeći tekst:
- tekst C Times New Roman 28pt, tamnoplave boje:

Vi ste zlopamtilo i to Vam cesto stvara neprijatne situacije u zivotu. Zaboravite ruzne stvari. Treba Vam drustvo dragih osoba, a i nova prijateljstva bi dobro dosla.

5. U gornji levi ugao ubacite sliku horoskopskog znaka vodolije i podesite da širina bude 3cm.

- 6. Podesite efekte u prezentaciji:
- automatska promena slajdova Svake 4 sekunde, sa gornje ivice
- pojavljivanje slajdova 🗢 sa desne ivice
- slika u prvom slajdu treba da se pojavljuje sa nekom animacijom <sup>•</sup> sa desne ivice

- 7. Sačuvajte dokument na disketi.
- 8. Premestite prva dva slajda na kraj prezentacije.
- 9. Ponovo sačuvajte dokument pod drugim.

10.Odštampajte poslednjih šest slajdova prezentacije na jednom listu.

- kreiranje nove prezentacije
- podešavanje pozadine
- numerisanje slajdova
- ubacivanje slike
- kopiranje slajdova
- unos i formatiranje teksta
- podešavanje načina prikazivanja slajdova
- podešavanje animacija
- pamćenje prezentacije
- štampanje prezentacije

#### Kreirajte prezentaciju za informatički centar.

- 1. Kreirajte šablon koji ćete koristiti u svim slajdovima prezentacije:
- jednobojna pozadina <br/> **>** plave boje
- uz levu ivicu slajda ubacite traku širine 5cm Svetloplave boje, bez okvira
- u gornji desni ugao slajda ubacite sliku računara S širine 4cm

2. Unesite u svetloplavu traku jedno ispod drugoga sledeće nabrajanje:

 nabrajanje C Times New Roman 24pt, žute boje, levo poravnanje, dupli prored:

STAMPAC NOTEBOOK SOFTVER

#### MONITOR

3. Za vreme prikazivanja prezentacije vide se sve stavke nabrajanja, ali ona stavka, na koju se u određenom trenutku prezentacija odnosi, tekst sa desne strane slajda, ima tamnoplavu pozadinu.

4. Na desnoj strani prva 4 slajda (na sredini plave pozadine) unesite informacije o pojmovima sa leve strane:

| STAMPAC    | NOTEBOOK      | SOFTVER           | MONITOR         |
|------------|---------------|-------------------|-----------------|
| HP i EPSON | Rasprodaja po | Microsoft         | Nudimo vam      |
| stampaci   | snizenim      | i Novell programi | polovne         |
| veliki     | cenema do     |                   | monitore za sve |
| izbor      | 31.decembra!  |                   | potrebe         |

- 5. Podesite efekte u prezentaciji:
- automatska promena slajdova Svake 4 sekunde, bez ponavljanja
- pojavljivanje slajdova **C** sa desne ivice
- tekst sa desne strane slajda treba da se pojavljuje karakter po karakter ⊃ sa leve ivice
- 6. Sačuvajte dokument na disketi.

7. Odštampajte poslednjih šest slajdova prezentacije na jednom listu.

- kreiranje nove prezentacije
- podešavanje pozadine
- ubacivanje slike
- unos i formatiranje teksta
- podešavanje načina prikazivanja slajdova
- podešavanje animacija
- pamćenje prezentacije
- štampanje prezentacije

### Kreirajte prezentaciju za informatički centar.

- 1. Kreirajte šablon koji ćete koristiti u svim slajdovima prezentacije:
- jednobojna pozadina <br/> **>** plave boje
- 2. Na sredini prvog slajda nacrtajte kvadrat i u njemu slovo X:
- dimenzije kvadrata su 8x8cm i podeljen je na četiri kvadrata dimenzija 4x4cm 
   boja pozadine svih kvadrata zelena, bez okvira
- X na sredini kvadrata C Times New Roman, crne boje, 252pt
- U gornjem levom uglu drugog slajda nacrtajte kvadrat i u njemu slovo X; na sredini slajda nalazi se naslov i ispod njega nabrajanje:
- dimenzije kvadrata 2x2cm <sup>I</sup> boja pozadine zelena, bez okvira
- slovo X ⊃ Times New Roman, 48pt, crne boje
- naslov C Arial 60pt, zelene boje, centralno poravnanje: Usluge
- ispod i iznad naslova nacrtajte horizontalne linije celom širinom slajda C sive boje, debljine 6pt
- nabrajanje ⊃ Times New Roman, 28pt, žute boje, levo poravnanje, redovi uvučeni za 0.5cm, sa "✓" simbolom za nabrajanje
  - Skola racunara
  - Izrada programa
  - Servisiranje racunara

- 4. Treći slajd sadrži naslov na sredini:
- naslov C Times New Roman 40pt, žute boje: RESENJE JE:
- pored naslova posle dvotačke ubacite sliku S kvadrat sa slovom X koju ćete kopirati iz drugog slajda
- 5. Podesite efekte u prezentaciji:
- automatska promena slajdova 🤤 svake 4 sekunde
- pojavljivanje slajdova 🤉 sa desne ivice
- kvadrat u prvom slajdu treba da se pojavljuje sa animacijom tako da četvrtine kvadrata na kraju sklope najveći ⊃ gornji levi kvadrat treba da se pojavljuje od gore levo; gornji desni od gore desno; donji levi od dole levo; donji desni od dole desno
- nabrajanje u drugom slajdu treba da bude sa nekom animacijom C sa donje ivice
- kvadrat u trećem slajdu treba da bude sa nekom animacijom C sa gornje ivice
- 6. Sačuvajte dokument na disketi.
- 7. Odštampajte prezentaciju.

- kreiranje nove prezentacije
- podešavanje pozadine
- crtanje geometrijskih figura
- kopiranje objekata
- unos i formatiranje teksta
- podešavanje načina prikazivanja slajdova
- podešavanje animacija
- pamćenje prezentacije
- štampanje prezentacije

#### Kreirajte prezentaciju za informatički centar.

- 1. Kreirajte šablon koji ćete koristiti u svim slajdovima prezentacije:
- jednobojna pozadina 🤉 tamne boje
- uz ivice slajda nacrtajte okvir koji se sastoji od dve linije debljine 10pt ⊃ linija bliža ivicama je crvene, a druga bele boje
- tekst u text box-u C Times New Roman, 24pt, crne boje, centralno poravnanje:

#### ENGLISH WORDS

2. Kreirajte 10 slajdova, na svaki upišite po jednu englesku reč, a ispod nje prevod na srpski:

- reči na engleskom vodoravno na sredini slajda, vertikalno bliže gornjoj ivici C Times New Roman 72pt, žute boje
- reči na srpskom ispod engleske reči C Times New Roman, 32pt, bele boje:
  - cat macka, dog pas, bird ptica, sun sunce, tree drvo, girl
  - devojcica, school -skola, mouse mis, moon mesec, window
  - prozor
- 3. Podesite efekte u prezentaciji:
- automatska promena slajdova C svake 3 sekunde
- pojavljivanje slajdova **C** sa leve ivice
- srpske reči treba da se pojavljuju sa nekom animacijom I sa gornje ivice

- 4. Promenite raspored slajdova u prezentaciji tako da prvih pet slajdova budu poslednji prikazani.
- 5. Sačuvajte dokument na disketi.
- 6. Izbrišite 1., 4. i 9. slajd i ponovo sačuvajte prezentaciju, ali pod drugim imenom.
- 7. Odštampajte prvih šest slajdova prezentacije na jednom listu.

- kreiranje nove prezentacije
- podešavanje pozadine
- crtanje linija
- podešavanje rasporeda slajdova
- brisanje slajdova
- unos i formatiranje teksta
- podešavanje načina prikazivanja slajdova
- podešavanje animacija
- pamćenje prezentacije
- štampanje prezentacije

### Kreirajte prezentaciju za prodavnicu tepiha.

- 1. Kreirajte šablon koji ćete koristiti u svim slajdovima prezentacije:
- jednobojna pozadina <br/>
  <br/>
  tamnobraon boje
- na sredini slajda nalazi se imitacija teksture tepiha pravougaonik širine slajda, a visine 10cm <sup>•</sup> boja pozadine bela, a preko nje se nalaze svetlobraon talasi
- uz gornju i donju ivicu pravougaonika nacrtajte po jednu liniju
   boja linije bordo, debljine 10pt
- 2. Na prvom slajdu, na sredini tepiha nalazi se tekst:
- tekst C Times New Roman 54pt, bordo boje: VELIKI IZBOR TEPIHA!

3. Na drugom slajdu, iznad, ispod i na sredini tepiha nalazi se tekst:

- tekst iznad i ispod tepiha je VELIKI IZBOR TEPIHA S koji ćete prekopirati sa prvog slajda u istom formatu
- tekst na tepihu C Times New Roman 40pt, tamnoplave boje, levo poravnanje:

Extra ponuda, rucno cvorovani tepisi 20€/m<sup>2</sup> !

- 4. Treći slajd je isti kao i drugi, samo je tekst na tepihu drugačiji:
- tekst na tepihu C Times New Roman 40pt, tamnoplave boje, levo poravnanje:
  - secenje po meri
  - besplatni uzorci
  - besplatna kucna dostava

- 5. Podesite efekte u prezentaciji:
- automatska promena slajdova C svake 4 sekunde
- pojavljivanje slajdova **C** od sredine ka spoljnjim ivicama
- tekst na tepihu treba da se pojavljuje sa nekom animacijom I sa leve ivice
- 6. Sačuvajte dokument na disketi.
- 7. Promenite redosled drugog i trećeg slajda i sačuvajte dokument pod drugim imenom.

8. Odštampajte sve slajdove prezentacije na jednom listu.

- kreiranje nove prezentacije
- podešavanje pozadine
- crtanje linija
- unos i formatiranje teksta
- podešavanje pozadine objekata
- podešavanje načina prikazivanja slajdova
- podešavanje animacija
- pamćenje prezentacije
- štampanje prezentacije

### Kreirajte prezentaciju za školu stranih jezika.

- 1. Kreirajte šablon koji ćete koristiti u svim slajdovima prezentacije:
- jednobojna pozadina 🗢 žute boje
- 2,5cm od gornje ivice slajda nacrtajte vodoravnu liniju C
   debljina linije 10pt, crvene boje
- u gornjem levom uglu, preko povučene linije, nacrtajte tri pravougaonika dimenzija 0.5x4cm Doja pozadine crvena, bez okvira, sa crnom senkom

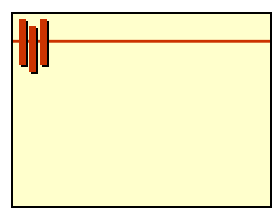

- u gornjem desnom uglu, iznad povučene linije upišite ime škole Times New Roman 24pt, crvene boje, sa senkom:
   Skola stranih jezika XXX
- 2. Prvi slajd sadrži nabrajanje:
- nabrajanje ⊃ Times New Roman 36pt, tamnozelene boje, levo poravnanje, redovi uvučeni za 0.5cm, sa "⇔" simbolom za nabrajanje crvene boje:
  - engleski
  - nemacki
  - francuski
  - italijanski

- 3. Drugi slajd takođe sadrži nabrajanje:
- nabrajanje ⊃ Times New Roman 36pt, tamnozelene boje, levo poravnanje, redovi uvučeni za 0.5cm, sa "⇔" simbolom za nabrajanje crvene boje:
  - priprema za polaganje medjunarodnih sertifikata
  - sudski tumac
  - prevodjenje
- 4. Podesite efekte u prezentaciji:
- automatska promena slajdova <br/>
  Svake 2 sekunde
- pojavljivanje slajdova <br/>
  O od sredine ka spoljnjim ivicama
- nabrajanje treba da se pojavljuje red po red S a leve ivice
- pravougaonici u gornjem levom uglu se pojavljuju sa nekom animacijom nakon pojave nabrajanja Sa gornje ivice
- 5. Sačuvajte dokument na disketi.
- 6. Odštampajte sve slajdove prezentacije na jednom listu.

- kreiranje nove prezentacije
- podešavanje pozadine
- crtanje linija
- unos i formatiranje teksta
- podešavanje načina prikazivanja slajdova
- podešavanje animacija
- pamćenje prezentacije
- štampanje prezentacije

### Kreirajte prezentaciju za školu stranih jezika.

- 1. Kreirajte šablon koji ćete koristiti u svim slajdovima prezentacije:
- jednobojna pozadina 🤉 žute boje
- 2.5cm od gornje ivice slajda nacrtajte vodoravnu liniju C debljina linije 10pt, crvene boje
- u gornjem desnom uglu, iznad povučene linije upišite ime škole ⊃ Times New Roman 24pt, crvene boje, sa senkom, centralno poravnanje:

#### Skola stranih jezika XXX

- 2. Prvi slajd sadrži tekst:
- tekst C Times New Roman 36pt, tamnozelene boje, centralno poravnanje:

- engleski, nemački, francuski, italijanski - pocetni i napredni kursevi

- 3. Drugi slajd sadrži nabrajanje:
- nabrajanje C Times New Roman 36pt, tamnozelene boje, levo poravnanje, redovi uvučeni za 0.5cm, bez simbola za nabrajanje:
  - casovi maternjeg jezika
  - audio i video casovi
  - casovi vezbanja komunikacije
  - prevodjenje
- 4. Treći slajd sadrži tekst:
- tekst C Times New Roman 36pt, tamnozelene boje, centralno poravnanje:
  - Odlucite se za nas!

- 5. Podesite efekte u prezentaciji:
- automatska promena slajdova C svake 3 sekunde
- pojavljivanje slajdova O od spoljnih ivica ka sredini
- u drugom slajdu simbol za nabrajanje treba da bude '√' sa animacijom ⊃ sa desne strane, crvene boje, veličine 36pt
- 6. Sačuvajte dokument na disketi.
- 7. Odštampajte sve slajdove prezentacije na jednom listu.

- kreiranje nove prezentacije
- podešavanje pozadine
- crtanje linija
- unos i formatiranje teksta
- podešavanje načina prikazivanja slajdova
- podešavanje animacija
- pamćenje prezentacije
- štampanje prezentacije

#### Kreirajte prezentaciju za rasadnik.

- 1. Kreirajte šablon koji ćete koristiti u svim slajdovima prezentacije:
- u gornjem levom i donjem desnom uglu nacrtajte po 4 pravougla trougla čije su katete 4cm Doja pozadine tamnozelena, bez okvira

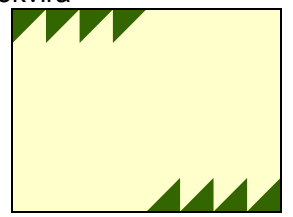

- u gornjem desnom i donjem levom uglu slajda upišite ime rasadnika 
   Arial, 36pt, tamnozelene boje: Rasadnik XXX
- 2. Prvi slajd sadrži tekst na sredini:
- tekst C Times New Roman 66pt, bold, bordo boje, centralno poravnanje:

Čvece u saksijama i seceno, veliki izbor saksija!

- 3. Drugi slajd sadrži naslov i ispod njega nabrajanje:
- naslov Times New Roman 48pt, bold, bordo boje, levo poravnanje:

#### Kod nas cete naci najveci izbor:

- nabrajanje C Times New Roman 36pt, tamnozelene boje, levo poravnanje, redovi uvučeni za 0.5cm, sa "\*" simbolom za nabrajanje crvene boje:
  - tropsko rastinje
  - bonsai
  - kaktusi
  - sve sto vam je potrebno za vrt

- 4. Treći slajd sadrži tekst:
- tekst C Times New Roman 66pt, bold, bordo boje, centralno poravnanje:
  - Odlucite se za nas!

5. Na levu stranu trećeg slajda, ispod teksta, ubacite sliku nekog cveta:

- slika Svisine 2cm
- 6. Podesite efekte u prezentaciji:
- automatska promena slajdova S svake 4 sekunde
- pojavljivanje slajdova <br/> **>** od sredine ka spoljnjim ivicama
- pojavljivanje nabrajanja sa animacijom reč po reč C od sredine ka spoljnjim ivicama
- 7. Sačuvajte dokument na disketi.
- 8. Odštampajte sve slajdove prezentacije na jednom listu.

- kreiranje nove prezentacije
- podešavanje pozadine
- crtanje linija
- unos i formatiranje teksta
- podešavanje načina prikazivanja slajdova
- podešavanje animacija
- pamćenje prezentacije
- štampanje prezentacije

#### Modifikujte zadatu prezentaciju.

Otvorite prezentaciju:

- 1. Proverite, pomoću opcije za to predviđene, da li je ispravno napisan uneti tekst.
- 2. Podesite pozadinu u prezentaciji tako da se svaki novi slajd pojavljuje sa ovom pozadinom.
- jednobojna pozadina <sup>•</sup> žute boje
- na 1cm od ivica slajda nacrtajte pravougaonik S svetlozelena boja pozadine, sa tamnozelenim okvirom debljine 6pt
- u uglovima slajda nacrtajte po jedan pravougli trougao sa katetama dimenzija 4cm <sup>•</sup> tamnozelene boje, bez okvira
- 3. Sačuvajte izmenjenu prezentaciju pod istim imenom:
- 4. Dodajte još jedan slajd na kraj prezentacije. Slajd sadrži naslov i ispod njega tekst:
- naslov <sup>1</sup> Times New Roman, 36pt, bold, font tamnozelene boje, centralno poravnanje TAKMICENJE
- tekst C Times New Roman, 32pt, bold, font tamnobraon boje, centralno poravnanje, sa jednim redom proreda Udruzenje klubova grada Beograda organizuje takmicenje za svoje clanove.

Vreme i mesto odrzavanja takmicenja: 12. septembar, 2003. godine u Domu omladine

- 5. Dodajte još jedan slajd koji sadrži sledeći tekst:
- naslov C Times New Roman, 36pt, bold, font tamnozelene boje, centralno poravnanje

Takmicari ce se nadmetati u tri oblasti:

- besednistvo
- pevanje
- slikanje
- 6. Podesite efekte u prezentaciji:
- automatska promena slajdova 🤤 svakih 20 sekundi
- pojavljivanje slajdova O od sredine ka spoljnjim ivicama
- pojavljivanje teksta i nabrajanje treba da bude sa nekom animacijom I sa donje ivice
- 7. Sačuvajte dokument na disketi.
- 8. Sačuvajte slajdove koje ste naknadno kreirali tako da svaki bude u posebnom fajlu!
- 9. Odštampajte sve slajdove prezentacije na jednom listu.

- kreiranje nove prezentacije
- podešavanje pozadine
- crtanje geometrijskih figura
- unos i formatiranje teksta
- podešavanje načina prikazivanja slajdova
- podešavanje animacija
- pamćenje prezentacije
- štampanje prezentacije

Kreirajte prezentaciju za agenciju za nekretnine.

- 1. Kreirajte šablon koji ćete koristiti u svim slajdovima prezentacije:
- jednobojna pozadina 🗢 žute boje
- celu površinu pozadine čini slika kvadra u perspektivi.
   Dimenzije ivica stranice okrenute ka posmatraču su 22x16cm
   boja pozadine svetlosiva (10%), sa belim okvirom debljine 2pt

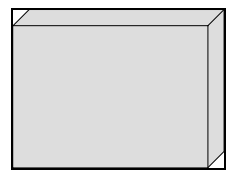

2. Prvi slajd sadrži naslov u gornjem delu, na levoj strani slike koje će se prilikom prikazivanja prezentacije pojavljivati sa nekom animacijom, a pored slika unesite tekst:

- naslov C Times New Roman 36pt, bold, dupla slova, centralno poravnanje: NEKRETNINE
- ubacite pet slika raznih zgrada ili kuća sa leve strane slajda
   Širina slike 6cm
- tekst upišite u text box širine 8cm C Times New Roman 28pt, dupla slova, levo poravnanje, jedan red proreda, text box sa belim okvirom debljine 1pt:

Ponuda - potraznja stanova, porodicnih kuca, vikendica, poslovnog prostora

3. Drugi slajd je kopija prvog, samo je tekst u text box-u drugačiji:

- tekst u text box-u: Za sve klijente besplatni pravni saveti o kupovini, prodaji i izdavanju nekretnina!
- 4. Podesite efekte u prezentaciji:
- automatska promena slajdova <br/>
  Svakih 15 sekundi
- pojavljivanje slajdova C od sredine ka spoljnjim ivicama
- slike treba da se pojavljuju jedna po jedna 
   bez ikakve animacije
- 5. Sačuvajte dokument na disketi.
- 6. Odštampajte sve slajdove prezentacije na jednom listu.

- kreiranje nove prezentacije
- podešavanje pozadine
- crtanje geometrijskih figura
- ubacivanje slike
- unos i formatiranje teksta
- podešavanje načina prikazivanja slajdova
- podešavanje animacija
- pamćenje prezentacije
- štampanje prezentacije

### Kreirajte prezentaciju za turističku agenciju.

- 1. Kreirajte šablon koji ćete koristiti u svim slajdovima prezentacije:
- pozadina sa gradijentom I vodoravni prelaz boja svetlosivažuta-svetlosiva
- 2. Prvi slajd sadrži tekst reklame i sliku:
- tekst i sliku pozicionirajte C tako da do ivica slajda ostane prazna margina debljine 2cm
- tekst u gornjem levom delu slajda C Times New Roman 48pt, bold, tamnoplave boje sa senkom, centralno poravnanje:

#### PUTUJTE ŠA NAMA U BILO KOJI DEO SVETA!

- u donji desni deo slajda ubacite sliku globusa Sirina slike 8cm
- 3. Drugi slajd sadrži nabrajanje na sredini:
- nabrajanje ⊃ Times New Roman 32pt, tamnoplave boje, levo poravnanje, sa "→" simbolom za nabrajanje:

Najpovoljnija ponuda:

- Nova godina na Majorki

5 dana, 5000€

- Nova godina u Pragu
- 4 dana, polupansion, 560€
- 4. Podesite efekte u prezentaciji:
- automatska promena slajdova 🤤 svakih 30 sekundi
- pojavljivanje slajdova **c** sa leve ivice
- na početku prikazivanja svakog slajda jedan globus širine
   2cm treba da se kreće duž ivice slajda 
   početak kretanja iz gornjeg levog ugla

- 5. Sačuvajte dokument na disketi.
- 6. Sačuvajte dokument kao web prezentaciju.
- 7. Odštampajte sve slajdove prezentacije na jednom listu.

- kreiranje nove prezentacije
- podešavanje pozadine
- ubacivanje slike
- unos i formatiranje teksta
- podešavanje načina prikazivanja slajdova
- podešavanje animacija
- pamćenje prezentacije
- štampanje prezentacije

#### Kreirajte prezentaciju za knjižaru.

- Slajd je vertikalno podeljen na dva jednaka dela. Prilikom prikazivanja prezentacije deo koji se nalazi sa leve strane treba da se pojavljuje sa gornje ivice (1), posle njega deo koji se nalazi sa desne strane treba da se pojavi sa donje ivice (2), zatim ponovo prva polovina sa gornje (3) i na kraju druga polovina sa donje ivice (4). U pravougaonike ćete upisati naslove knjiga i njihove cene
- Carakteristike pravougaonika

 (1) boja pozadine crvena, bez okvira, sa belom linijom okvira debljine 1pt, 1cm udaljena od stranica pravougaonika
 (2) boja pozadine zelena, bez okvira, sa belom linijom okvira debljine 1pt, 1cm udaljena od stranica pravougaonika
 (3) boja pozadine žuta, bez okvira, sa belom linijom okvira debljine 1pt, 1cm udaljena od stranica pravougaonika
 (4) boja pozadine svetloplava, bez okvira, sa belom linijom okvira debljine 1pt, 1cm udaljena od stranica pravougaonika

- tekst u pravougaonicima treba da bude pozicioniran na sredini Times New Roman 28pt, crne boje, centralno poravnanje:
  - (1) Srpski kuvar
    - Cena: 890,00 din.
  - (2) Atlas zemalja sveta Cena: 560,00 din.
  - (3) Standardni srpsko-engleski recnik Cena: 900,00 din.
  - (4) Balkansko poluostrvo Cena: 1890,00 din.

- 2. Drugi slajd sadrži tekst na sredini:
- pozadina slajda jednobojna O svetložuta
- na sredini slajda nacrtajte vertikalnu liniju C svetlosive boje
- tekst C Times New Roman 36pt, bold, tamnozelene boje, centralno poravnanje: Knjige se mogu kupiti u knjizari XXX
- 3. Podesite efekte u prezentaciji:
- automatska promena slajdova 🗢 svakih 15 sekundi
- pojavljivanje prvog slajda 🤉 bez efekata
- pojavljivanje objekata u prvom slajdu 
   na način opisan u prvoj tački
- za vreme prikazivanja prezentacije na oba slajda jedan globus širine 2cm treba da se kreće duž ivica slajda 
   početak kretanja iz gornjeg levog ugla
- 4. Sačuvajte dokument na disketi.
- 5. Odštampajte sve slajdove prezentacije na jednom listu.

- kreiranje nove prezentacije
- podešavanje pozadine
- crtanje linije
- unos i formatiranje teksta
- podešavanje načina prikazivanja slajdova
- podešavanje animacija
- pamćenje prezentacije
- štampanje prezentacije

### Kreirajte prezentaciju za auto školu.

- 1. Kreirajte šablon koji ćete koristiti u svim slajdovima prezentaciie:
- jednobojna pozadina <br/>
  <br/>
   bordo boje •
- nacrtajte pravougaonik zaobljenih ivica dimenzija 21x15cm pozadina pravougaonika sa gradijentom, prelaz od gornje ka donjoj ivici, iz bordo u belu boju, bez okvira
- 2. Prvi slajd sadrži naslov i podnaslov:
- naslov **C** Arial 40, bold, žute boje, centralno poravnanje: Auto skola XXX
- podnaslov C Arial 26, bold, bordo boje, centralno poravnanje:

Obuka vozaca svih kategorija

- Drugi slajd sadrži tekst i ispod njega nabrajanje:
- tekst C Arial 26, bold, žute boje, levo poravnanje: Obavestavamo kandidate da ce se polaganje za A i B kategoriju obavliati u sledecim terminima:
- nabrajanje 🗢 Arial 24, bold, bordo boje, kraj oznake za ٠ vreme podešeno tabulatorom na 8cm, a početak odrednice dela nedelje (vikend ili radnim danom) na 10cm:
  - 21. april 15 casova radnim danima
  - radnim danima 20. april 17 casova 30. april
    - 8 casova vikendom

4. Treći slajd je kopija drugog, ali se datumi sada odnose na mesec maj.

- Četvrti slajd na sredini sadrži adresu auto škole:
- adresa C Arial 26, bold, žute boje, centralno poravnanje: Auto skola XXX Knez Mihailova 999, Beograd Tel: 123-4567

6. Podesite da treći slajd bude sa atributom hidden, tj. da se

- ne pojavljuje za vreme prezentacije.
- 7. Podesite efekte u prezentaciji:
- automatska promena slajdova <a> svakih 5 sekundi</a>
- pojavljivanje slajdova C sa gornje ivice
- u prvom slajdu I naslov treba da se pojavljuje sa gornje, a podnaslov sa donje ivice
- 8. Sačuvajte dokument na disketi.
- 9. Odštampajte prva dva slajda prezentacije na jednom listu.

- kreiranje nove prezentacije
- podešavanje pozadine
- crtanje geometrijskih figura
- podešavanje tabulatorom
- kopiranje slajda
- unos i formatiranje teksta
- podešavanje načina prikazivanja slajdova
- podešavanje animacija
- pamćenje prezentacije
- štampanje prezentacije

#### Kreirajte prezentaciju za fitnes klub.

- 1. Kreirajte šablon koji ćete koristiti u svim slajdovima prezentacije:
- jednobojna pozadina 🗢 crne boje
- na pozadini slajda <br/>
  <br/>
  preklapaju se dva paralelograma
- donji paralelogram naginje na desno, osnovica mu je 2cm kraća od širine slajda, a visina mu se poklapa sa visinom slajda C boja pozadine tamnobraon, bez okvira
- gornji paralelogram treba da bude kopija prvog, ali kao odraz u ogledalu <sup>•</sup> boja pozadine svetlobraon, bez okvira

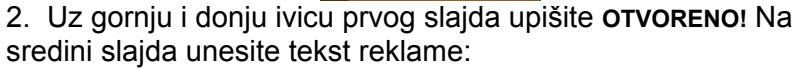

- **OTVORENO!** Times New Roman 32pt, bele boje sa senkom, centralno poravnanje
- tekst reklame Times New Roman 36pt, italik, žute boje, centralno poravnanje:

Sa posebnim zadovoljstvom objavljujemo svim zainteresovanima da se 1. decembra u kraju otvara novi fitnes klub.

- 3. Drugi slajd sadrži naslov i ispod njega nabrajanje:
- naslov <sup>1</sup> Times New Roman 36pt, žute boje sa senkom, centralno poravnanje: USLUGE:

- nabrajanje C Times New Roman 32pt, bele boje, levo poravnanje, jedan red proreda, bez simbola za nabrajanje: najsavremenija fitnes oprema rekreacija za zene korektivne vezbe za kicmu sauna, solarijum
- 4. Podesite efekte u prezentaciji:
- automatska promena slajdova C svakih 5 sekundi
- pojavljivanje slajdova <br/> **>** od sredine ka levoj i desnoj ivici
- nabrajanje u drugom slajdu treba da se pojavljuje red po red
   sa desne ivice
- pojavljivanje simbola za nabrajanje "♦" ⊃ sa leve ivice
- 5. Sačuvajte dokument na disketi.
- 6. Sačuvajte dokument u GIF formatu.
- 7. Odštampajte prezentaciju.

- kreiranje nove prezentacije
- podešavanje pozadine
- crtanje geometrijskih figura
- unos i formatiranje teksta
- podešavanje načina prikazivanja slajdova
- podešavanje animacija
- pamćenje prezentacije
- štampanje prezentacije

### Kreirajte prezentaciju za rasprodaju računarske opreme.

- 1. Kreirajte šablon koji ćete koristiti u svim slajdovima prezentacije:
- preko celog slajda, na razmaku od 0.5cm nacrtajte vodoravne linije C debljine 2pt, svetloljubičaste boje
- unesite tekst uz levu i desnu ivicu slajda i rotirajte ga za 90°
   Arial 28pt, crne boje centralno poravnanje:
  - XX Vasar racunarske opreme
- od završetka teksta pa do kraja ivice slajda unesite krugove na međusobnom rastojanju 1cm 
   prečnika 0.5cm, boja pozadine crna, bez okvira
- 2. Prvi slajd sadrži tekst:
- tekst Courier New 28pt, bold, tamnoplave boje, levo poravnanje, jedan red proreda:
   10-19. avgust u gradskoj sportskoj hali
  - FANTASTICNI POPUSTI I NOVITETI!
- 3. Drugi slajd sadrži sliku:
- slika je pozicionirana na sredini slajda ⊃ širine 10cm
- 4. Treći slajd sadrži tekst:
- tekst Courier New 28pt, bold, tamnoplave boje, levo poravnanje, jedan red proreda:

Diskontna prodaja diskova i strucne literature. Svakodnevne prezentacije softvera. Svaki posetilac je potencijalni dobitnik vrednih nagrada!

- 5. Četvrti slajd je kopija drugog slajda.
- 6. Podesite efekte u prezentaciji:
- automatska promena slajdova Svakih 5 sekundi
- pojavljivanje slajdova S sa gornje ivice
- tekstovi u prezentaciji treba da se pojavljuju sa animacijom reč po reč I sa leve ivice
- 7. Sačuvajte dokument na disketi.
- 8. Odštampajte prezentaciju na jednom listu.

- kreiranje nove prezentacije
- podešavanje pozadine
- crtanje linija
- rotiranje teksta
- ubacivanje slike
- kopiranje slajda
- unos i formatiranje teksta
- podešavanje načina prikazivanja slajdova
- podešavanje animacija
- pamćenje prezentacije
- štampanje prezentacije

#### Kreirajte prezentaciju za rezultate ankete.

- 1. Kreirajte šablon koji ćete koristiti u svim slajdovima prezentacije:
- jednobojna pozadina 🗢 bordo boje
- nacrtajte vodoravnu liniju počev od leve ivice slajda dužina linije 12cm, 5cm udaljena od gornje ivice slajda 
   debljine 12pt, bele boje
- iznad linije, bliže desnoj ivici slajda unesite tekst C Times New Roman 24pt, bele boje:

#### Rezultati ankete

- 2. Prvi slajd sadrži naslov i nabrajanje:
- naslov C Times New Roman 24pt, žute boje, levo poravnanje:

### Kategorije ispitanika

- nabrajanje C Times New Roman 24pt, žute boje, levo poravnanje, sa "–" simbolom za nabrajanje:
  - Osnovci
  - Srednjoskolci
  - Studenti
- 3. Drugi slajd sadrži naslov i tri kružna dijagrama:
- naslov I Times New Roman 24pt, žute boje, levo poravnanje:

#### Internet redovno koriste:

- dijagrami prikazuju procenat korisnika interneta I isečak koji prikazuje odgovore DA treba da bude žut, a drugi isečak plav
- dijagrami sadrže **D** podatke iz tabele:

| <u>, , , , , , , , , , , , , , , , , , , </u> |     |     |
|-----------------------------------------------|-----|-----|
| Naslov dijagrama                              | DA  | NE  |
| osnovci                                       | 21% | 79% |
| srednjoskolci                                 | 75% | 25% |
| studenti                                      | 48% | 52% |

- 4. Treći slajd sadrži naslov i dijagram sa stubićima:
- naslov C Times New Roman 24pt, žute boje, levo poravnanje:

#### Dnevno koriscenje interneta:

- dijagram <sup>1</sup> 2D dijagram, sa žutim, plavim i zelenim stubićima, bez legende
- dijagram prikazuje **D** podatke iz tabele:

| osnovci       | 0,8 sati |
|---------------|----------|
| srednjoskolci | 1,6 sati |
| studenti      | 1,4 sata |

- 5. Podesite efekte u prezentaciji:
- automatska promena slajdova 🤤 svakih 5 sekundi
- pojavljivanje slajdova <br/> **>** od sredine ka spoljnjim ivicama
- nabrajanje u prvom slajdu treba da se pojavljuje reč po reč S sa desne ivice
- 6. Sačuvajte dokument na disketi.
- 7. Odštampajte prezentaciju.

- kreiranje nove prezentacije
- podešavanje pozadine
- crtanje linija
- ubacivanje dijagrama
- unos i formatiranje teksta
- podešavanje načina prikazivanja slajdova
- podešavanje animacija
- pamćenje i štampanje prezentacije

### Kreirajte prezentaciju za jedno stručno predavanje.

- 1. Kreirajte šablon koji ćete koristiti u svim slajdovima prezentacije:
- pozadina sa gradijentom O od gornje ka donjoj ivici, tamnoplava-svetloplava-tamnoplava
- 2. Prvi slajd sadrži naslov i ispod njega linijski dijagram i tabelu:
- naslov C Arial 36pt, bele boje, centralno poravnanje: Porast prodaje XXX programa u periodu 1996-2000
- dijagram I svetloplava pozadina, beli okvir debljine 2pt, bez legende
- tabela Svetloplava pozadina, beli okvir debljine 2pt
- dijagram prikazuje podatke iz tabele:

| 1996    | 1997    | 1998    | 1999     | 2000     |
|---------|---------|---------|----------|----------|
| 120 kom | 268 kom | 489 kom | 1124 kom | 2687 kom |

- 3. Drugi slajd sadrži naslov i kružni dijagram:
- naslov C Arial 36pt, bele boje, centralno poravnanje: Procenat prodaje prema interesnim grupama:
- dijagram prikazuje **D** podatke iz tabele:

| XXX | ŶŶŶ | ZZZ | QQQ | Prosek |
|-----|-----|-----|-----|--------|
| 26% | 32% | 12% | 5%  | 25%    |

- 4. Podesite efekte u prezentaciji:
- automatska promena slajdova C svakih 3 sekundi
- pojavljivanje slajdova O od sredine ka spoljnjim ivicama
- dijagrami treba da se pojavljuju S sa nekom animacijom
- 5. Sačuvajte dokument na disketi.
- 6. Odštampajte prezentaciju.

- kreiranje nove prezentacije
- podešavanje pozadine
- crtanje linija
- ubacivanje dijagrama
- unos i formatiranje teksta
- podešavanje načina prikazivanja slajdova
- podešavanje animacija
- pamćenje prezentacije
- štampanje prezentacije
### Kreirajte prezentaciju za sajam građevinarstva.

- 1. Kreirajte šablon koji ćete koristiti u svim slajdovima prezentacije:
- pozadina sa gradijentom O od gornje ka donjoj ivici, tamnozelena-bela-tamnozelena
- na sredini slajda nacrtajte pravougaonik dimenzija 16x22cm
   pozadina svetlozelene boje, sa tankim tamnozelenim okvirom
- u gornji levi ugao pravougaonika unesite naziv sajma C Times New Roman 36pt, tamnobraon boje: Il Međunarodni sajam građevinarstva
- u donji desni ugao pravougaonika unesite datum održavanja sajma C Times New Roman 36pt, tamnobraon boje: 11-22. oktobra 2003. godine
- 2. Prvi slajd sadrži kružni dijagram:
- dijagram je podeljen na 5 isečaka koji prikazuju kontinente na isečcima treba da budu ispisana imena kontinenata
- dijagrami sadrže **그** podatke iz tabele:

|                  | Evropa | Afrika | Azija | Amerika | Australija |
|------------------|--------|--------|-------|---------|------------|
| broj<br>izlagaca | 26     | 4      | 10    | 18      | 1          |

- naslov dijagrama C Arial 24pt, crne boje: Broj izlagaca
- Dez legende
- boje isečaka dijagrama 
   plava, braon, žuta, crvena, zelena (počev od Evrope)

- 3. Drugi slajd sadrži nabrajanje:
- nabrajanje C Times New Roman 24pt, tamnozelene boje, 1.5 reda proreda, brojčani podaci podešeni tabulatorom na 15cm:

| roj posetilaca: | 126 819 |
|-----------------|---------|
| roj izlagaca:   | 162     |
| roj ugovora:    | 98      |

- 4. Podesite efekte u prezentaciji:
- automatska promena slajdova 🗢 svake 3 sekunde
- pojavljivanje slajdova **C** od sredine ka spoljnjim ivicama
- dijagram u prvom slajdu treba da se pojavljuje sa nekom animacijom C od sredine ka spoljnjim ivicama
- nabrajanje u drugom slajdu treba da bude sa animacijom red po red O od sredine ka spoljnjim ivicama
- 5. Sačuvajte dokument na disketi.
- 6. Odštampajte prezentaciju.

- kreiranje nove prezentacije
- podešavanje pozadine
- ubacivanje dijagrama
- unos i formatiranje teksta
- podešavanje načina prikazivanja slajdova
- podešavanje animacija
- pamćenje prezentacije
- štampanje prezentacije

### Kreirajte prezentaciju za video klub.

- 1. Kreirajte šablon koji ćete koristiti u svim slajdovima prezentacije:
- jednobojna pozadina 🤉 svetloplava
- 3cm od gornje ivice slajda unesite traku debljine 2cm tamnoplave boje, bez okvira
- 0.5cm od gornje ivice slajda, unesite 'VIDEO KLUB' Times New Roman, slovo 'V' veličine 250pt, a ostali deo teksta veličine 100pt, vertikalno poravnanje pri gornjoj ivici, font crne boje
- u tamnoplavu traku unesite adresu video kluba C Times New Roman 24pt, bele boje: Knez Mihailova 999, Beograd
- 2. Prvi slajd sadrži tekst:
- tekst C Times New Roman 40pt, žute boje sa senkom, levo poravnanje:
  - U nasem video klubu mozete naci vise od 200 filmova!
- 3. Drugi slajd sadrži dijagram koji prikazuje potražnju za određenim žanrovima:
- dijagram 3 3D sa ljubičastim stubićima
- dijagram sadrži O podatke iz tabele:

| akcije | romanse | SF   | crtani film | decji film |
|--------|---------|------|-------------|------------|
| 2620   | 2154    | 1864 | 1532        | 980        |

- naslov dijagrama C Times New Roman 24pt, crne boje: Izdate kasete
- Dez legende

- 4. Treći slajd sadrži tekst:
- tekst Times New Roman 40pt, žute boje sa senkom, levo poravnanje:
   Kod nas uvek mozete naci najnovije filmove
- 5. Podesite efekte u prezentaciji:
- automatska promena slajdova Svake 4 sekunde
- pojavljivanje slajdova 🗢 sa gornje ivice
- u prvom i trećem slajdu tekst treba da se pojavljuje sa nekom animacijom karakter po karakter I sa leve ivice
- dijagram u drugom slajdu treba da se pojavljuje sa nekom animacijom S sa leve ivice
- 6. Sačuvajte dokument na disketi.
- 7. Odštampajte prezentaciju.

- kreiranje nove prezentacije
- podešavanje pozadine
- ubacivanje dijagrama
- unos i formatiranje teksta
- podešavanje načina prikazivanja slajdova
- podešavanje animacija
- pamćenje prezentacije
- štampanje prezentacije

#### Kreirajte prezentaciju za procesor.

- 1. Kreirajte šablon koji ćete koristiti u svim slajdovima prezentacije:
- jednobojna pozadina <br/>
  <br/>
  tamnozelena
- 1cm od donje ivice slajda nacrtajte pravougaonik dimenzija 22x14cm Crne boje, bez okvira
- uz gornju i donju ivicu pravougaonika ubacite na razmaku od 0.5cm pravougaonike dimenzija 0.75x0.5cm Svetlosive boje, sa okvirom debljine 1pt

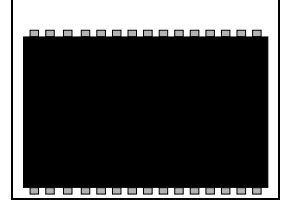

- 2. Prvi slajd sadrži naslov i nabrajanje:
- naslov je pozicioniran na sredini iznad pravougaonika Times New Roman 32pt, bele boje, centralno poravnanje: RAZVOJ PC PROCESORA:
- nabrajanje je pozicionirano u pravougaonik i raspoređeno u dva stupca C Times New Roman 24pt, žute boje, levo poravnanje:

| 8086  | Pentium         |
|-------|-----------------|
| 80286 | Pentium Pro     |
| 80386 | Pentium MMX     |
| 80486 | Pentium II      |
|       | Pentium Celeron |
|       | Pentium III     |
|       | Pentium 4       |

- 3. Drugi slajd sadrži naslov i ispod njega tabelu:
- naslov se nalazi iznad pravougaonika C Times New Roman 32pt, bele boje, centralno poravnanje: KARAKTERISTIKE PROCESORA
- tabela se nalazi u pravougaoniku C Times New Roman 24pt, žute boje, levo poravnanje, okvir žute boje debljine 1pt:

|         |        | • j • • • • • · j · · · • |
|---------|--------|---------------------------|
| Тір     | bus    | adresa                    |
| 8086    | 8 bit  | 20 bit                    |
| 286     | 16 bit | 24 bit                    |
| 386     | 32 bit | 32 bit                    |
| 486     | 32 bit | 32 bit                    |
| Pentium | 64 bit | 32 bit                    |

- 4. Podesite efekte u prezentaciji:
- automatska promena slajdova C svake 4 sekunde
- pojavljivanje slajdova 🗢 sa donje ivice
- nabrajanje u prvom slajdu treba da se pojavljuje S sa gornje ivice, red po red
- tabela u drugom slajdu treba da se pojavljuje sa nekom animacijom I sa gornje ivice
- 5. Sačuvajte dokument na disketi.
- 6. Odštampajte prezentaciju.

- kreiranje nove prezentacije
- podešavanje pozadine
- ubacivanje tabele
- unos i formatiranje teksta
- podešavanje načina prikazivanja slajdova
- podešavanje animacija
- pamćenje prezentacije
- štampanje prezentacije

### Kreirajte prezentaciju za informatički centar.

- 1. Kreirajte šablon koji ćete koristiti u svim slajdovima prezentacije:
- jednobojna pozadina Svetlozelena
- na gornjoj i donjoj polovini slajda nacrtajte pravougaonike dimenzija 20x2.5cm C tamnozelene boje, bez okvira
- uz levu i desnu ivicu slajda nacrtajte pravougaonike širine 1cm i visine slajda C tamnozelene boje, bez okvira
- na sredini gornjeg pravougaonika unesite ime informatičkog centra C Times New Roman 44pt, svetlozelene boje: XXX Computer
- na sredini donjeg pravougaonika unesite broj telefona informatičkog centra C Times New Roman 44pt, svetlozelene boje:

Tel: 123-4567

- 2. Prvi slajd sadrži nabrajanje:
- nabrajanje C Times New Roman 28pt, tamnozelene boje: Usluge:

#### formiranje PC konfiguracija prodaja i servisiranje stampaca prodaja skenerai digitalnih foto-aparata

3. Sa leve strane drugog slajda nalazi se nabrajanje, a sa desne strane se nalazi tekst:

- nabrajanje C Times New Roman 28pt, tamnozelene boje: Ponuda PC-ja:
  - 533 Celeron, 64 MB SDRAM
  - 10,2 GB HDD, 1,44 FDD, 48× CD-ROM
  - tastatura, mis, kuciste
  - 15" SVGA monitor, 8 MB AGP VGA

- tekst ⊃ bela pozadina text box-a, bez okvira, sa crnom senkom, Times New Roman 32pt, bold, ljubičaste boje: Neto 850€
- 4. Treći slajd sadrži tekst i ispod njega tabelu:
- tekst C Times New Roman 28pt, tamnozelene boje: Konfiguracije koje imamo u ponudi
- tabela Crni okvir 1pt, Times New Roman 24pt, zelene boje:

|              | Cel. 566   | PIII 667   | PIII 866   |
|--------------|------------|------------|------------|
| 20GB HDD     | 145 900 \$ | 189 990 \$ | 229 900 \$ |
| 40GB HDD+DVD | 189 900 \$ | 229 900 \$ | 269 900 \$ |

- širina tabele <a> 20cm, sa kolonama jednake širine</a>
- ispod tabele upišite tekst C Times New Roman 20pt, tamnozelene boje, centralno poravnanje:
   Navedene cene su bez uracunatog poreza
- 5. Podesite efekte u prezentaciji:
- automatska promena slajdova S svake 4 sekunde
- pojavljivanje slajdova 🗢 sa donje ivice
- nabrajanje u prvom slajdu treba da se pojavljuje sa nekom animacijom I sa desne ivice
- 6. Sačuvajte dokument na disketi.
- 7. Odštampajte prezentaciju. Potrebna znanja:
- kreiranje nove prezentacije
- podešavanje pozadine
- ubacivanje tabele
- unos i formatiranje teksta
- podešavanje animacija
- pamćenje i štampanje prezentacije

#### Kreirajte prezentaciju za prodavnicu mobilnih telefona.

- 1. Kreirajte šablon koji ćete koristiti u svim slajdovima prezentacije:
- pozadina gornje polovine slajda sa gradijentom <sup>(2)</sup> od gornje ka donjoj ivici, iz bele u tamnoplavu boju
- pozadina donje polovine slajda jednobojna 🤤 tamnoplava
- u gornji deo slajda unesite vodoravnu traku debljine 2cm C tamnoplave boje
- u tamnoplavu traku unesite natpis C Arial 40pt, bold, bele boje, centralno poravnanje:
   PRODAVNICA MOBILNIH TELEFONA
- 2. Prvi slajd na desnoj strani sadrži sliku, a na levoj tekst:
- slika je fotografija mobilnog telefona ⊃ visina slike 10cm
- tekst C Arial 28pt, žute boje, centralno poravnanje, prored 10pt:

Generalni zastupnik XXX Prodaja i servisiranje mobilnih telefona Tel: 123-4567

- 3. Drugi slajd sadrži naslov i ispod njega tabelu:
- naslov C Arial 28pt, žute boje, centralno poravnanje, prored 38pt:

Izvod iz ponude:

 zaglavlje tabele C pozadina svetloplave boje, sa belim okvirom debljine 1pt, Arial 24pt, bold, tamnoplave boje:

| tip   | vreme<br>trajanja<br>baterije | tezina | WAP<br>funkcija | cena      |
|-------|-------------------------------|--------|-----------------|-----------|
| XX–26 | 100 sati                      | 140 g  | -               | 10 900 \$ |
| XX-36 | 250 sati                      | 110 g  | *               | 19 900 \$ |
| YY-42 | 200 sati                      | 80 g   | *               | 39 900 \$ |

- širina tabele 20cm, širina kolona je ista pozadina svetloplave boje, sa belim okvirom debljine 1pt, Arial 24pt, font tamnoplave boje
- 4. Podesite efekte u prezentaciji:
- automatska promena slajdova Svake 4 sekunde
- pojavljivanje slajdova <br/>
  S sa gornje ivice
- tekst u prvom slajdu treba da se pojavljuje sa animacijom karakter po karakter sa gornje ivice
- u drugom slajdu prvo treba da se pojavi naslov, a zatim tabela sa nekom animacijom S sa gornje ivice
- 5. Sačuvajte dokument na disketi.
- 6. Odštampajte sve slajdove prezentacije na jednom listu.

- kreiranje nove prezentacije
- podešavanje pozadine
- ubacivanje tabele
- unos i formatiranje teksta
- podešavanje načina prikazivanja slajdova
- podešavanje animacija
- pamćenje prezentacije
- štampanje prezentacije

### Kreirajte prezentaciju za firmu.

- 1. Kreirajte šablon koji ćete koristiti u svim slajdovima prezentacije:
- pozadina O gornja trećina slajda je zelene boje, a ostatak svetlozelene
- u gornji deo slajda sa leve strane unesite ime firme C Arial 66pt, bold, font svetlozelene boje sa senkom: XXX Ltd.
- u gornji deo slajda sa desne strane, pored naziva firme, unesite nabrajanje ⊃ Arial 18pt, crne boje:
  - prekidaci
  - generatori
  - osiguraci
- 2. U prvom slajdu, na sredini donjeg dela, kreirajte dijagram:
- širina dijagrama 
   21cm
- tekst dijagrama C Arial 20pt bold, (naslov), 14pt ostatak teksta, normal, font crne boje
- polja dijagrama boja pozadine žuta, okvir crne boje debljine 1pt
- linije dijagrama ⊃ crne boje debljine 1pt

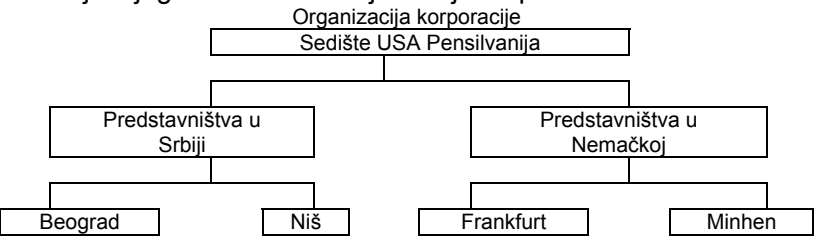

- 3. Drugi slajd sadrži naslov i ispod njega nabrajanje:
- naslov na sredini, u svetlozelenom delu Arial 20pt, bold, crne boje:

Nekoliko informacija o nasoj firmi

- nabrajanje C Arial 14pt, crne boje, levo poravnanje, sa simbolom za nabrajanje 'A':
  - broj zaposlenih oko 940
  - standard ISO 9001
    - izvoz u 26 zemalja sveta
- 4. Treći slajd sadrži tekst:
- na sredini svetlozelenog dela slajda C Arial 50pt bold, crne boje:

#### Najsavremanija tehnologija, kavalitet zagarantovan!

- 5. Podesite efekte u prezentaciji:
- automatska promena slajdova 🗢 svake 3 sekunde
- pojavljivanje slajdova 
   prvi sa donje, a druga dva sa gornje ivice
- u prvom slajdu nabrajanje treba da se pojavljuje sa nekom animacijom I sa donje ivice
- 6. Sačuvajte dokument na disketi.
- 7. Odštampajte prezentaciju.

- podešavanje pozadine
- ubacivanje dijagrama
- unos i formatiranje teksta
- podešavanje načina prikazivanja slajdova
- podešavanje animacija
- pamćenje prezentacije
- štampanje prezentacije

#### Kreirajte prezentaciju za čas biologije.

- 1. Prezentaciju ćete zapamtiti u formatu PowerPoint Show.
- 2. Kreirajte šablon koji ćete koristiti u svim slajdovima prezentacije:
- jednobojna pozadina <br/>
  <br/>
  > bele boje
- 4cm od gornje ivice slajda nacrtajte vodoravnu liniju dužine 12cm počev od leve ivice slajda C debljine 6pt, crvene boje
- iznad linije unesite natpis C Times New Roman 36pt, bold, bordo boje:

#### Zoologija

- na kraju crvene linije treba da stoji broj slajda C Times New Roman 12pt, crne boje
- 4cm od donje ivice slajda nacrtajte vodoravnu liniju dužine 12cm počev od desne ivice slajda C debljine 6pt, crvene boje
- ispod linije unesite vaše ime, a ispod njega aktuelni datum Cimes New Roman 14pt, crne boje, levo poravnanje: Zoologija
- 3. Prvi slajd sadrži organizacioni dijagram (sadržaj po sopstvenom izboru) između crvenih linija:
- širina dijagrama 🗢 16cm
- tekst ⊃ Arial 20pt, bold, (naslov), ostatak teksta 14pt, normal, crne boje
- polja dijagrama 
   polje naslova je žute boje, red polja ispod naslova svetlozelene, a ostala polja svetloplave boje, sa crnim okvirom debljine 1pt
- linije dijagrama ⊃ crne boje debljine 1pt

- 4. Drugi slajd sadrži dva nabrajanja jedno ispod drugog:
- nabrajanja C Arial 16pt, bordo boje, levo poravnanje, prored 22pt, sa "–" simbolom za nabrajanje
- razmak između dva nabrajanja 🗢 60pt
- u prostoru između dva nabrajanja unesite traku dužine 3cm
  - debljine 2pt, crvene boje:

Ribe:

- zive u vodi
- disu na skrge
- glatka povrsina tela
- otvoren krvotok
- Primati:
- koza im je pokrivena dlakom
- disu na pluca
- imaju stalnu temperaturu tela
- zatvoren krvotok
- 5. Sačuvajte dokument na disketi.
- 6. Odštampajte sve slajdove prezentacije na jednom listu.

- kreiranje nove prezentacije
- podešavanje pozadine
- ubacivanje dijagrama
- unos i formatiranje teksta
- podešavanje načina prikazivanja slajdova
- pamćenje prezentacije
- štampanje prezentacije

### Kreirajte prezentaciju za čas informatike.

- 1. Kreirajte neki šablon koji ćete koristiti u svim slajdovima prezentacije.
- 2. Prvi slajd prikazuje sadržaj predavanja:
- jednobojna pozadina ⊃ bele boje
- 6cm od gornje ivice slajda nacrtajte četiri vodoravne linije širine 0.5cm na međusobnom rastojanju 1cm Crvene boje
- ispod linija unesite tekst C Times New Roman 24pt, crne boje:

Razvoj racunarskih tehnologija Instaliranje racunara Periferni uredjaji Medije

 na sredini, pri donjoj ivici slajda, upišite vaše ime, a ispod njega aktuelni datum Times New Roman 12pt, crne boje, centralno poravnanje:

Azurirao: <Vase ime>

- Datum azuriranja: <aktuelni datum>
- 3. Drugi slajd sadrži naslov i ispod njega nabrajanje:
- naslov C Times New Roman 40pt, bold, crvene boje, centralno poravnanje: Razvoj racunarskih tehnologija
- ispod naslova unesite vodoravnu liniju dužine naslova, a debljine 0.5cm <sup>1</sup> crvene boje
- nabrajanje C Times New Roman, 28pt, crne boje, levo poravnanje, sa "–" simbolom za nabrajanje:
  - I generacija
  - Il generacija
  - III generacija
  - IV generacija
  - V generacija
- tekst poslednjeg reda nabrajanja Svetloplave boje

- 4. Treći i četvrti slajd su prazni, bez sadržaja.
- 5. Peti slajd sadrži naslov i hijerarhijski dijagram:
- naslov Times New Roman 40pt, bold, crvene boje, centralno poravnanje: Medije
- ispod naslova unesite vodoravnu liniju dužine naslova, a debljine 0.5cm Crvene boje
- širina dijagrama 🗢 16cm
- font C Arial, 14pt, crne boje
- polja dijagrama <br/> **>** pozadina crvena, sa plavim okvirom 1pt
- linije dijagrama ⊃ plave boje debljine 1pt

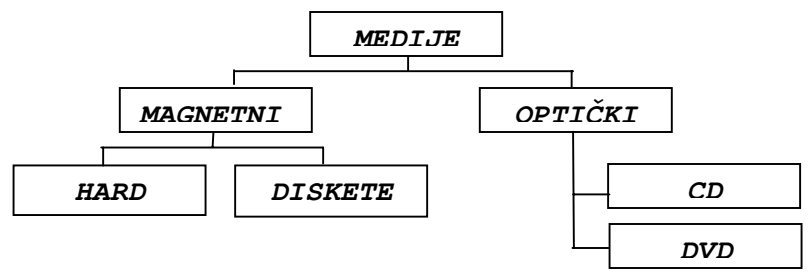

- 6. Sačuvajte dokument na disketi.
- 7. Odštampajte prvi, drugi i peti slajd prezentacije.

- kreiranje nove prezentacije
- podešavanje pozadine
- kreiranje dijagrama
- unos i formatiranje teksta
- podešavanje načina prikazivanja slajdova
- pamćenje i štampanje prezentacije